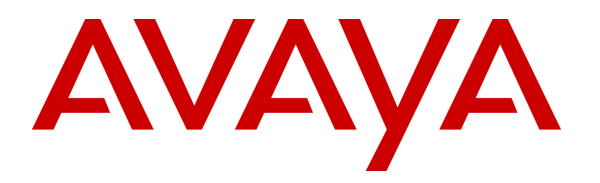

Avaya Solution & Interoperability Test Lab

#### Application Notes for Configuring Sagemcom XMediusFAX Service Provider Edition with Avaya Aura® Session Manager and Avaya Aura® Communication Manager - Issue 1.0

#### Abstract

These Application Notes describe the procedures for configuring Sagemcom XMediusFAX Service Provider (SP) Edition with Avaya Aura® Session Manager and Avaya Aura® Communication Manager.

XMediusFAX is a software based fax server that sends and receives fax calls over an IP network. In the configuration tested, XMediusFAX interoperates with Avaya Aura® Session Manager and Avaya Aura® Communication Manager to send/receive faxes using SIP trunks and the T.38 fax protocol between XMediusFAX and the Avaya SIP infrastructure.

Information in these Application Notes has been obtained through DevConnect compliance testing and additional technical discussions. Testing was conducted via the DevConnect Program at the Avaya Solution and Interoperability Test Lab.

### 1. Introduction

These Application Notes describe the procedures for configuring Sagemcom XMediusFAX Service Provider (SP) Edition with Avaya Aura® Session Manager and Avaya Aura® Communication Manager using SIP trunks.

XMediusFAX is a software based fax server that sends and receives fax calls over an IP network. In the configuration tested, XMediusFAX interoperates with Avaya Aura® Session Manager and Avaya Aura® Communication Manager to send/receive faxes using SIP trunks and the T.38 protocol between XMediusFAX and the Avaya SIP infrastructure. The compliance testing focused on fax calls to and from the XMediusFAX fax server using various page lengths, resolutions, paper sizes, and fax data speeds.

# 2. General Test Approach and Test Results

This section describes the general test approach used to verify the interoperability of Sagemcom XMediusFAX SP Edition with the Avaya SIP infrastructure (Session Manager and Communication Manager). This section also covers the test results.

The interoperability compliance test included feature and serviceability test. The feature test cases were performed manually. Fax calls to and from XMediusFAX were made. The faxes were sent and received using the XMediusFAX web interface and an analog fax machine at the PSTN.

The serviceability test cases were performed manually by disconnecting and reconnecting the Ethernet connection to XMediusFAX and rebooting the XMediusFAX server.

DevConnect Compliance Testing is conducted jointly by Avaya and DevConnect members. The jointly-defined test plan focuses on exercising APIs and/or standards-based interfaces pertinent to the interoperability of the tested products and their functionalities. DevConnect Compliance Testing is not intended to substitute full product performance or feature testing performed by DevConnect members, nor is it to be construed as an endorsement by Avaya of the suitability or completeness of a DevConnect member's solution.

#### 2.1. Interoperability Compliance Testing

The general test approach was to make intra-site and inter-site fax calls to and from the XMediusFAX fax server. The compliance tested configuration contained two sites. Site 1 served as the main enterprise site and Site 2 served as a simulated PSTN or a remote enterprise site. Inter-site calls and simulated PSTN calls were made using SIP trunks and ISDN-PRI trunks between the sites. Faxes were sent with various page lengths, resolutions, paper sizes, and at various fax data speeds. For capacity testing, 100 2-page faxes were continuously sent between the two XMediusFAX fax servers. Serviceability testing included verifying proper operation/recovery from network outages, unavailable resources, and Communication Manager and XMediusFAX restarts. Fax calls were also tested with different Avaya Media Gateway media resources to process the fax data. This included the TN2302 MedPro circuit pack and the

TN2602 MedPro circuit pack in the Avaya G650 Media Gateway; and the integrated VoIP engine of the Avaya G450 Media Gateway.

The test focused on fax transmission using the T.38 standard. However, a subset of the test cases were also executed using the G.711 pass-through fax mode.

#### 2.2. Test Results

XMediusFAX successfully passed compliance testing with the following observations noted:

- When shuffling is enabled, fax machine to/from fax server calls between two Communication Managers do not work unless the "Initial IP-IP Direct Media" parameter is on for all the signaling groups on the second Communication Manager.
- When shuffling is enabled, fax server to fax server calls between two Communication Managers do not work unless the "Initial IP-IP Direct Media" parameter is also on for all the signaling groups on the call path.

#### 2.3. Support

For technical support on XMediusFAX, contact Sagemcom at:

- Web: <u>http://xmediusfax.sagemcom.com/support/</u>
- Phone: (888) 766-1668
- Email: <u>xmediusfax.support.americas@sagemcom.com</u>

# 3. Reference Configuration

Figure 1 illustrates the reference configuration used during testing. In the reference configuration, the two sites are connected via a direct SIP trunk and an ISDN-PRI trunk. Faxes were sent between the two sites using either of these two trunks, as dictated by each individual test case.

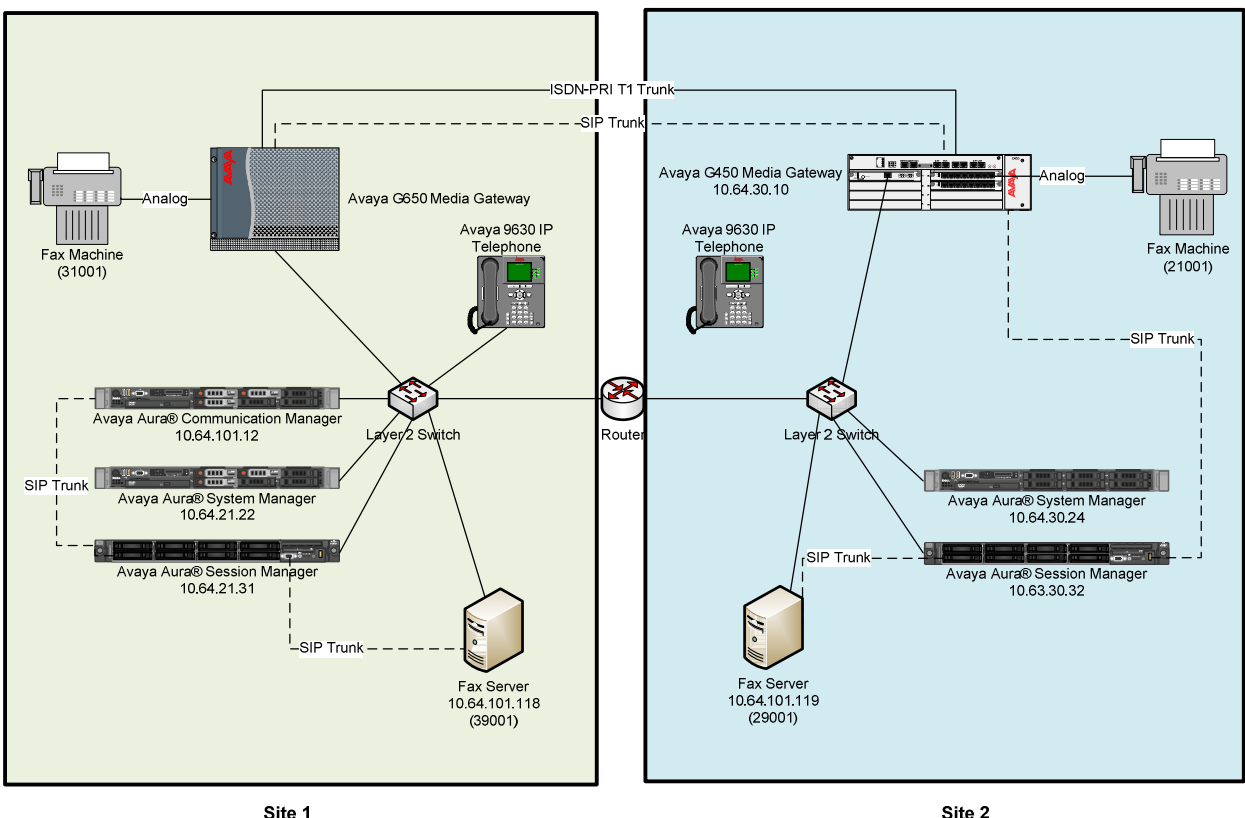

Site 1

#### Figure 1: XMediusFAX with Session Manager and Communication Manager

Site 1 consists of the following equipment:

- Communication Manager with Avaya G650 Media Gateway: The media resources required are provided by the IP Media Processor (MedPro) circuit packs. Two versions of the IP MedPro circuit pack were tested in the configuration: the TN2302AP and the TN2602AP.
- System Manager: System Manager provides management functions for Session Manager.
- Session Manager.
- XMediusFAX running on a Windows Server 2008 R2 Enterprise SP1 64-bit.
- Analog fax machine.
- Various Avaya IP endpoints (not all shown).

Site 2 consists of the following equipment:

| YTC; Reviewed:  | Solution & Interoperability Test Lab Application Notes | 4 of 40       |
|-----------------|--------------------------------------------------------|---------------|
| SPOC 12/29/2013 | ©2013 Avaya Inc. All Rights Reserved.                  | Sagemcom_SM63 |

- Communication Manager in an Avaya G450 Media Gateway: The signaling and media resources needed to support SIP trunks are integrated directly on the media gateway processor.
- System Manager: System Manager provides management functions for Session Manager.
- Session Manager.
- XMediusFAX running on a Windows 2008 R2 Enterprise Server (SP1) 64-bit.
- Analog fax machine
- Various Avaya IP endpoints (not all shown).

Although the IP endpoints (H.323 and SIP telephones) are not involved in the faxing operations, they are present at both sites to verify that VoIP telephone calls are not affected by the FoIP faxing operations and vice versa.

Outbound fax calls originating from the XMediusFAX fax server are sent to Session Manager first, and then from Session Manager to Communication Manager via SIP trunks. Based on the dialed digits, Communication Manager will either direct the calls to the local fax machine, or to the other site via an ISDN-PRI or SIP trunk. Inbound fax calls terminating to the XMediusFAX fax server are sent from the local fax machine or from the remote site are received by Communication Manager. The calls are then directed to Session Manager for onward routing to the XMediusFAX fax server via SIP trunks.

### 4. Equipment and Software Validated

The following equipment and software were used for the reference configuration:

| Equipment/Software                                                                                                    | Version                                                 |
|----------------------------------------------------------------------------------------------------|---------------------------------------------------------|
|                                                                                                    | Site 1                                                  |
| Avaya Aura® Communication Manager<br>running on VMWare virtual machine with<br>Avaya G650 Media Gateway:<br>IP MedPros – TN2302AP<br>IP MedPros – TN2602AP | 6.3 SP2 (patch 21106)<br>HW 20, FW 120<br>HW 04, FW 063 |
| Avaya Aura® System Manager running<br>on Dell PowerEdge R610 Server                                                                                        | 6.3.0 FP2                                               |
| Avaya Aura® Session Manager running<br>on HP Proliant DL360 G7 Server                                                                                      | 6.3.2                                                   |
| XMediusFAX fax server (Windows<br>Server 2008 R2 Enterprise SP1 64-bit)                                                                                    | R7.5                                                    |
| Fax Machine                                                                                                    | -                                                       |
| Various Avaya SIP and H.323 endpoints                                                                                                    | -                                                       |
|                                                                                                    | Site 2                                                  |
| Avaya Aura® Communication Manager<br>Duplex running on Dell PowerEdge R610<br>Servers with Avaya G450 Media Gateway                                        | 6.3 SP1 (patch 20850)                                   |
| MGP                                                                                                    | HW 1 FW 33.13.0                                         |
| MM711AP Analog Module                                                                                                    | HW 27, FW 073                                           |
| MM710AP T1 Module                                                                                                    | HW 04 FW 022                                            |
| Avaya Aura® System Manager running<br>on HP ProLiant DL360 G7 Server                                                                                       | 6.3.3                                                   |
| Avaya Aura® Session Manager running<br>on HP ProLiant DL360 G7 Server                                                                                      | 6.3.3                                                   |
| XMediusFAX fax server (Windows<br>Server 2008 R2 Enterprise SP1 64-bit)                                                                                    | R7.5                                                    |
| Fax Machine                                                                                                    | _                                                       |
| Various Avaya SIP and H.323 endpoints                                                                                                    | -                                                       |

#### 5. Configure Communication Manager

This section describes the Communication Manager configuration at Site 1 to support the network shown in **Figure 1**. Although not shown is this document, a similar Communication Manager configuration would be required at Site 2.

The configuration of Communication Manager was performed using the System Access Terminal (SAT). After the completion of the configuration, perform a **save translation** command to make the changes permanent.

| mand to verify that the<br>features illustrated in<br>there is sufficient<br><b>m Administered SIP</b><br>O column.                                                    |
|----------------------------------------------------------------------------------------------------|
| n permitted. If there is sentative to make the                                                                                                    |
| Page 2 of 11                                                                                                    |
| USED<br>0<br>0<br>0<br>0<br>0<br>0<br>0<br>100<br>0<br>2<br>0<br>0<br>1<br>0<br>0<br>1<br>0<br>0<br>1<br>0<br>0<br>0<br>0<br>0<br>0<br>0<br>0<br>0<br>0<br>0<br>0<br>0 |
|                                                                                                    |

| Step | Description                                                                                                    |
|------|----------------------------------------------------------------------------------------------------|
| 2.   | IP network region                                                                                                    |
|      | Use the <b>display ip-network-region</b> command to view the network region settings.                                                                                                    |
|      | The values shown below are the values used during compliance testing.                                                                                                    |
|      |                                                                                                    |
|      | <ul> <li>Authoritative Domain: <i>avaya.com</i> This field was configured to match the domain name configured on Session Manager. The domain will appear in the "From" header of SIP messages originating from this IP region.</li> <li>Name: Any descriptive name may be used (if desired).</li> <li>Intra-region IP-IP Direct Audio: <i>yes</i> Inter-region IP-IP Direct Audio: <i>yes</i> By default, IP-IP direct audio (media shuffling) is enabled to allow audio traffic to be sent directly between IP endpoints without using media resources in the Avaya Media Gateway. Shuffling can be further restricted at the trunk level on the Signaling Group form.</li> <li>Codec Set: 1 The codec set contains the list of codecs available for calls within this IP network region.</li> </ul> |
|      | display ip-network-region 1 Page 1 of 20                                                                                                    |
|      | IP NETWORK REGION                                                                                                    |
|      | Region: 1<br>Location: Authoritative Domain: avava.com                                                                                                    |
|      | Name: Stub Network Region: n                                                                                                    |
|      | MEDIA PARAMETERS Intra-region IP-IP Direct Audio: yes                                                                                                    |
|      | Codec Set: 1 Inter-region IP-IP Direct Audio: yes                                                                                                    |
|      | UDP Port Min: 2048 IP Audio Hairpinning? n                                                                                                    |
|      | UDP Port Max: 3329                                                                                                    |
|      | DIFFSERV/TOS PARAMETERS                                                                                                    |
|      | Call Control PHB Value: 46                                                                                                    |
|      | Video PHS Value: 40                                                                                                    |
|      | 802.1P/O PARAMETERS                                                                                                    |
|      | Call Control 802.1p Priority: 6                                                                                                    |
|      | Audio 802.1p Priority: 6                                                                                                    |
|      | Video 802.1p Priority: 5 AUDIO RESOURCE RESERVATION PARAMETERS                                                                                                    |
|      | H.323 IP ENDPOINTS RSVP Enabled? n                                                                                                    |
|      | H.323 Link Bounce Recovery? y                                                                                                    |
|      | Idle Traffic Interval (sec): 20                                                                                                    |
|      | Keep-Alive Interval (sec): 5                                                                                                    |
|      | Keep-Alive Count: 5                                                                                                    |
|      |                                                                                                    |
|      |                                                                                                    |
|      |                                                                                                    |

| Step | Description                                                                                                    |
|------|----------------------------------------------------------------------------------------------------|
| 3.   | <b>Codecs</b><br>IP codec set 1 was used during compliance testing. Multiple codecs can be listed in priority order to allow the codec used by a specific call to be negotiated during call establishment. The example below shows the values used during compliance testing.   |
|      | display ip-codec-set 1     Page     1 of     2       IP Codec Set     IP     IP                                                                                                    |
|      | Codec Set: 1                                                                                                    |
|      | AudioSilenceFramesPacketCodecSuppressionPer PktSize(ms)1: G.711MUn220                                                                                                    |
|      | On <b>Page 2</b> , set the <b>FAX Mode</b> field to <i>t.38-standard</i> and the <b>ECM</b> field to <i>n</i> . The <b>Modem Mode</b> field should be set to <i>off</i> .                                                                                                    |
|      | Leave the FAX Redundancy at its default value of 0.                                                                                                    |
|      | A subset of the test cases were also executed with the <b>FAX Mode</b> field set to <b>pass-through</b> .                                                                                                    |
|      | display ip-codec-set 1 Page 2 of 2                                                                                                    |
|      | IP Codec Set<br>Allow Direct-IP Multimedia? n                                                                                                    |
|      | ModeRedundancyFAXt.38-standard0Modemoff0TDD/TTYUS3Clear-channeln0                                                                                                    |
| 4.   | <b>Node Names</b><br>Use the <b>change node-names ip</b> command to create a node name for the IP address of<br>Session Manager. Enter a descriptive name in the <b>Name</b> column and the IP address<br>assigned to Session Manager in the <b>IP address</b> column.          |
|      | change node-names ip         Page 1 of 2           IP NODE NAMES         IP Address           CM_101_12         10.64.101.12           CM_30_10         10.64.22.1           SM_21_31         10.64.21.31           default         0.0.00           procr         10.64.101.12 |
|      |                                                                                                    |

| Step       | Description                                                                                                    |
|------------|----------------------------------------------------------------------------------------------------|
| Step<br>5. | Description         Signaling Group         Signaling group 91 was used for the signaling group associated with the SIP trunk         group between Communication Manager and Session Manager. The signaling groups         and trunk groups between the two sites of the reference configuration is assumed to         already be in place and not described in this document. Signaling group 91 was         configured using the parameters highlighted below.         Group Type: sip         Transport Method: tls         Peer Detection Enabled: y         Near-end Node Name: procr         This node name maps to the IP address of         Communication Manager processor interface.                                                                                                    |
|            | <ul> <li>Near-end Listen Port: 5061</li> <li>Far-end Node Name: SM_21_31 This node name maps to the IP address of Session Manager.</li> <li>Far-end Listen Port: 5061</li> <li>Far-end Network Region: 1 This defines the IP network region which contains Session Manager.</li> <li>Far-end Domain: avaya.com This domain is sent in the "To" header of SIP messages of calls using this signaling group.</li> <li>Direct IP-IP Audio Connections: y This field must be set to y to enable media shuffling on the SIP trunk.</li> <li>Initial IP-IP Direct Media: y This field must be set to y. See Section 2.2 for more information.</li> </ul>                                                                                                    |
|            | display signaling-group 91       Page 1 of 2         SIGNALING GROUP       SIGNALING GROUP         Group Number: 91       Group Type: sip         IMS Enabled? n       Transport Method: tls         Q-SIP? n       Optimized and the second second secon |
|            | IP Video? n Enforce SIPS URI for SRTP? y Peer Detection Enabled? y Peer Server: SM Prepend '+' to Outgoing Calling/Alerting/Diverting/Connected Public Numbers? y Remove '+' from Incoming Called/Calling/Alerting/Diverting/Connected Numbers? n Near-end Node Name: procr Far-end Node Name: SM_21_31 Near-end Listen Port: 5061 Far-end Listen Port: 5061                                                                                                    |
|            | Far-end Network Region: 1         Far-end Domain: avaya.com         Bypass If IP Threshold Exceeded? n         Incoming Dialog Loopbacks: eliminate         DTMF over IP: rtp-payload         Direct IP-IP Audio Connections? y                                                                                                    |
|            | Session Establishment Timer(min): 3       IP Audio Hairpinning? n         Enable Layer 3 Test? y       Initial IP-IP Direct Media? y         H.323 Station Outgoing Direct Media? n       Alternate Route Timer(sec): 6                                                                                                    |

| Step | Description                                                                                                    |
|------|----------------------------------------------------------------------------------------------------|
| 6.   | <ul> <li>Trunk Group Trunk group 91 was used for the SIP trunk group between Communication Manager and Session Manager. The signaling groups and trunk groups between the two sites of the reference configuration is assumed to already be in place and not described in this document. Trunk group 91 was configured using the parameters highlighted below. </li> <li>Group Type: <i>sip</i> <ul> <li>TAC: 191 Enter an valid value consistent with the Communication Manager dial plan</li> <li>Member Assignment Method: <i>auto</i></li> <li>Signaling Group: 91 This field is set to the signaling group shown in the previous step.</li> </ul> </li> <li>Number of Members: 50 This field represents the number of trunk group members in the SIP trunk group. It determines how many simultaneous SIP calls can be supported by the configuration.</li> </ul> |
|      | display trunk-group 91 Page 1 of 21<br>TRUNK GROUP                                                                                                    |
|      | Group Number: 91 Group Type: sip CDR Reports: y<br>Group Name: to_SM_21_31 COR: 1 TN: 1 TAC: 191<br>Direction: two-way Outgoing Display? n<br>Dial Access? n Night Service:<br>Queue Length: 0<br>Service Type: tie Auth Code? n<br>Member Assignment Method: auto<br>Signaling Group: 91<br>Number of Members: 50                                                                                                    |
|      | <ul> <li>On Page 3:</li> <li>The Numbering Format field was set to <i>private</i>. This field specifies the format of the calling party number sent to the far-end.</li> <li>The default values may be retained for the other fields.</li> </ul>                                                                                                    |
|      | display trunk-group 91     Page     3 of     21       TRUNK FEATURES     ACA Assignment? n     Measured: none     Maintenance Tests? y                                                                                                    |
|      | Numbering Format: private<br>UUI Treatment: service-provider                                                                                                    |
|      | Replace Restricted Numbers? n<br>Replace Unavailable Numbers? n                                                                                                    |
|      | Modify Tandem Calling Number: no                                                                                                    |
|      |                                                                                                    |

| Step |                                                                                                    | Descri                                                                                                    | ption                                                                                                    |                                                                                                    |
|------|----------------------------------------------------------------------------------------------------|----------------------------------------------------------------------------------------------------|----------------------------------------------------------------------------------------------------|----------------------------------------------------------------------------------------------------|
| 7.   | <b>Private Numbering</b><br>Private Numbering defines<br>example shown below, all<br>and routed across any trunk<br>party number is sent to the                                                                                                    | the calling party<br>calls originating fr<br>group will be ser<br>far-end in the SIP                                                                                         | number to be<br>rom a 5-digit<br>nt as a 5-digit<br>"From" head                                                         | sent to the far-end. In the extension beginning with $3$ t calling number. The calling der.                                                                                                    |
|      | display private-numbering 0                                                                                                    | )<br>NUMBERING - PRIVAI                                                                                                    | E FORMAT                                                                                                    | Page 1 of 2                                                                                                    |
|      | Ext Ext Trk<br>Len Code Grp(s)<br>5 3                                                                                                    | Private<br>Prefix                                                                                                    | Total<br>Len<br><b>5</b> Total<br>Ma                                                                                    | Administered: 1<br>aximum Entries: 540                                                                                                    |
|      |                                                                                                    |                                                                                                    |                                                                                                    |                                                                                                    |
| 8.   | Automatic Alternate Rou<br>Automatic Alternate Rou<br>or to the Communication M<br>command to create an entr<br>shows numbers that begin<br>Manager). Numbers that be<br>routes calls to Communica<br>was also used at times to ro<br>ISDN-PRI trunk). | ng (AAR) was use<br>Manager at the other<br>y in the AAR Digit<br>with <b>39</b> and are <b>5</b><br>begin with <b>2</b> and an<br>tion Manager at the<br>pute calls to Comm | ed to route ca<br>er site. Use t<br>t Analysis Ta<br>digits long us<br>e 5 digits lon<br>e other site v<br>nunication M | Ils either to Session Manager<br>he <b>change aar analysis</b><br>able. The example below<br>se route pattern <i>91</i> (to Session<br>ng use route pattern <i>7</i> , which<br>via a SIP trunk (route pattern 3<br>fanager at the other site via an |
|      | change aar analysis 2                                                                                                    | AAR DIGIT ANALYS<br>Location:                                                                                                    | IS TABLE<br>all                                                                                                    | Page 1 of 2<br>Percent Full: 0                                                                                                    |
|      | Dialed<br>String M<br>2 5<br>39 5                                                                                                    | Total Route<br>Min Max Pattern<br>5 <b>7</b><br>5 <b>91</b>                                                                                                    | Call Node<br>Type Num<br><b>aar</b><br><b>aar</b>                                                                       | ANI<br>Reqd<br>n<br>n                                                                                                    |

| Step | Description                                                                                                    |
|------|----------------------------------------------------------------------------------------------------|
| 9.   | <ul> <li>Route Pattern Route pattern 91 was used for calls destined for the XMediusFAX fax server through Session Manager. Route patterns 7 and 3 (not shown) were used for calls destined for the other site in the reference configuration. Route pattern 91 was configured using the parameters highlighted below. </li> <li>Pattern Name: Any descriptive name.</li> <li>Grp No: 91 This field is set to the trunk group number defined in Step 6.</li> <li>FRL: 0 This field sets the Facility Restriction Level of the trunk. It must be set to an appropriate level to allow authorized users to access the trunk. The level of 0 is the least restrictive. </li> <li>Numbering Format: <i>lev0-pvt</i></li> </ul> |
|      | change route-pattern 91     Page     1 of     3       Pattern Number:     91     Pattern Name:     SCCAN? n     Secure SIP? n       Grp FRL NPA Pfx Hop Toll No.     Inserted     DCS/ IXC     QSIG       No     Mrk Lmt List Del Digits     QSIG       Dgts     Intw       1:     91     0     n     user       3:     n     user       4:     n     user       5:     n     user       6:     n     user                                                                                                    |
|      | BCC VALUE<br>0 1 2 M 4 WTSC CA-TSC<br>RequestITC BCIE Service/Feature PARM No. Numbering LAR<br>Dgts Format<br>Subaddress1: y y y y n nrestImage: service feature part none<br>none2: y y y y n nrestnone3: y y y y n nrestnone4: y y y y n nrestnone5: y y y y n nrestnone6: y y y y n nrestnone                                                                                                    |

### 6. Configure Avaya Aura® Session Manager

This section provides the procedures for configuring Session Manager as provisioned at Site 1 in the reference configuration. Although not shown is this document, a similar Session Manager configuration would be required at Site 2. All provisioning for Session Manager is performed via the System Manager web interface.

The following sections assume that Session Manager and System Manager have been installed and that network connectivity exists between the two platforms.

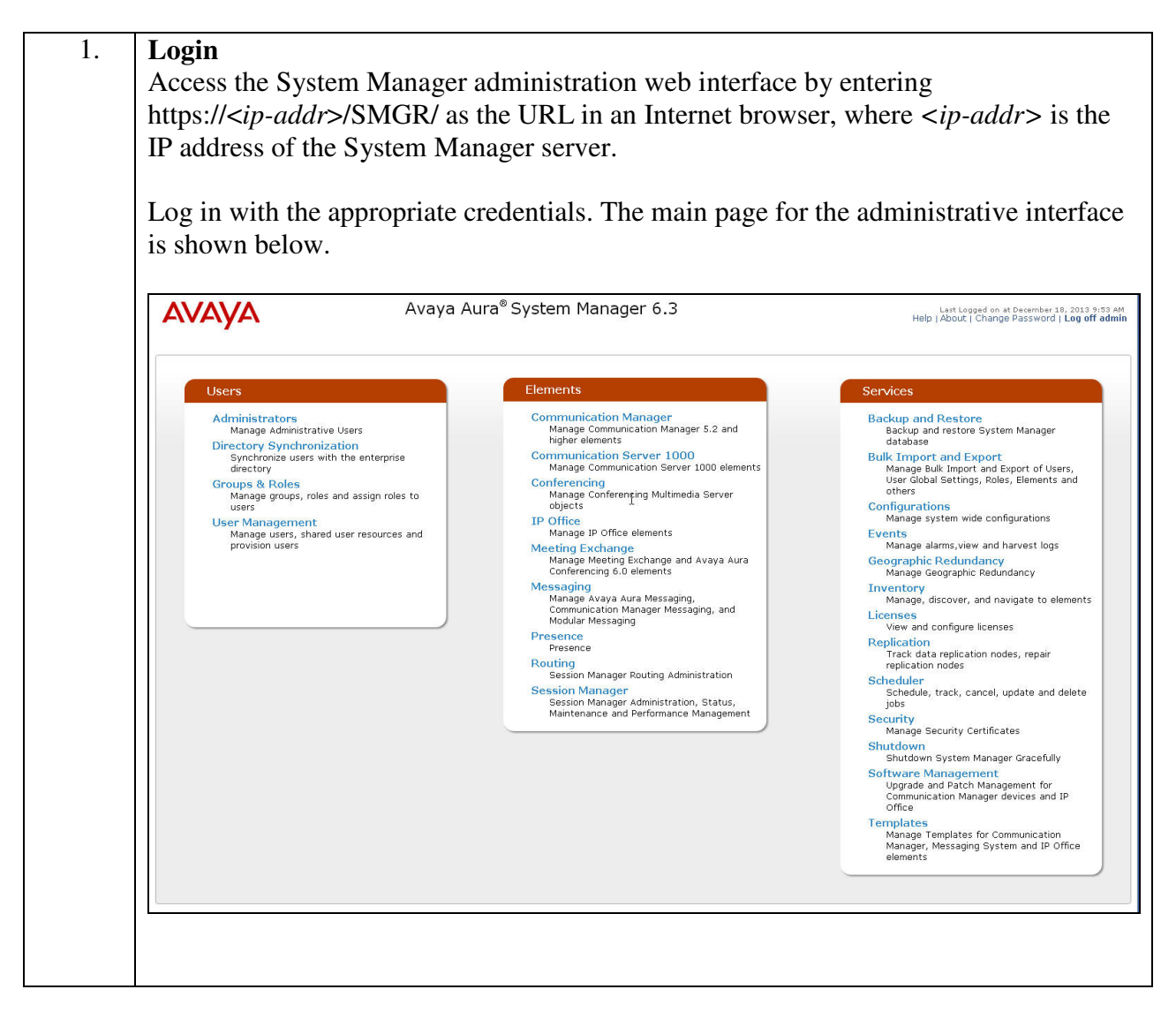

| Add SIP Do                                                                                                    | main                                                                                                    |                         |              |                                                                                             |
|----------------------------------------------------------------------------------------------------|----------------------------------------------------------------------------------------------------|-------------------------|--------------|---------------------------------------------------------------------------------------------|
| The <b>Routing</b>                                                                                                    | menu contains all the config                                                                                                    | guration task           | ks listed at | the beginning of the                                                                        |
| section.                                                                                                    |                                                                                                    |                         |              |                                                                                             |
| During comp                                                                                                    | liance testing, one SIP Dom                                                                                                    | ain was cont            | figured.     |                                                                                             |
| Navigate to <b>I</b>                                                                                                    | Routing Domains and clic                                                                                                    | k the <b>New</b> k      | outton (not  | shown) to add the                                                                           |
| domain with                                                                                                    | <b>Couring 7 Domanns</b> , and enc                                                                                                    |                         | Jutton (not  | shown) to add the                                                                           |
|                                                                                                    | and contin Section                                                                                                    | 5 Stop 2)               |              |                                                                                             |
| • Name: a)                                                                                                    | vaya.com (as set in Section 3                                                                                                    | 5, Step 2)              |              |                                                                                             |
| Notes: op                                                                                                    | otional descriptive text                                                                                                    |                         |              |                                                                                             |
| -                                                                                                    | -                                                                                                    |                         |              |                                                                                             |
|                                                                                                    | it to some the configuration                                                                                                    |                         |              |                                                                                             |
| Click <b>Comm</b>                                                                                                    | IL to save the configuration.                                                                                                    |                         |              |                                                                                             |
| Click Comm                                                                                                    | in to save the comiguration.                                                                                                    |                         |              |                                                                                             |
| Click Comm                                                                                                    | it to save the configuration.                                                                                                    |                         |              |                                                                                             |
| AVAYA                                                                                                    | Avaya Aura® System Mana                                                                                                    | ager 6.3                |              | Last Logged on at December 10<br>Help   About   Change Password                             |
| AVAYA                                                                                                    | Avaya Aura® System Mana                                                                                                    | ager 6.3                |              | Last Logged on at December 19.<br>Help   About   Change Password   I<br>Routing             |
|                                                                                                    | Avaya Aura® System Mana                                                                                                    | ager 6.3                |              | Last Logged on at December 19.<br>Help   About   Change Password   I<br>Routing             |
| Routing<br>Damains                                                                                                    | Avaya Aura® System Mana<br>Home / Elements / Routing / Domains<br>Domain Management                                                                                                    | ager 6.3                |              | Last Logged on at December 10.<br>Help   About   Change Password   I<br>Routing             |
| Reuting<br>Domains<br>Locations<br>Advantations                                                                                                    | Avaya Aura® System Mana<br>Home / Elements / Routing / Domains<br>Domain Management                                                                                                    | ager 6.3                |              | Last Logged on at December 10.<br>Help   About   Change Password   I<br>Routing             |
| Reuting<br>Reuting<br>Damains<br>Locations<br>Adoptations<br>SIP Entities                                                                                                    | Avaya Aura® System Mana<br>Avaya Aura® System Mana<br>Home / Elements / Routing / Domains<br>Domain Management<br>New Edit Delete Duplicate More Actions •                                                                                                    | ager 6.3                |              | Last Logged on at December 10.<br>Help   About   Change Password   I<br>Routing             |
| Routing<br>Domains<br>Locations<br>Adaptations<br>SIP Entities<br>Entity Links                                                                                                    | Avaya Aura® System Mana<br>Avaya Aura® System Mana<br>Home / Elements / Routing / Domains<br>Domain Management<br>New Edl Delete Duplicate More Actions *<br>1 Item Refresh                                                                                                    | ager 6.3                |              | Last Logged on at December 10.<br>Help   About   Change Password   I<br>Routing             |
| Routing<br>Domains<br>Locations<br>Adaptations<br>SIP Entities<br>Entity Links<br>Time Ranges                                                                                                   | Avaya Aura® System Mana<br>Avaya Aura® System Mana<br>Home / Elements / Routing / Domains<br>Domain Management<br>New Edit Delete Duplicate More Actions •<br>1 Item Refresh<br>Name                                                                                               | ager 6.3                | Notes        | Last Logged on at December 10.<br>Help   About   Change Password   I<br>Routing             |
| Routing<br>Domains<br>Locations<br>Adaptations<br>SIP Entities<br>Entity Links<br>Time Ranges<br>Routing Policies                                                                               | Avaya Aura® System Mana<br>Avaya Aura® System Mana<br>Home / Elements / Routing / Domains<br>Domain Management<br>New Edit Delete Duplicate More Actions •<br>1 Item Refresh<br>Name<br>avaya.com                                                                                  | ager 6.3<br>Type<br>sip | Notes        | Litt Logard on at Darember 19<br>Help   About   Change Password   I<br>Routing<br>Filter: 1 |
| Routing     Domains     Locations     Adaptations     Adaptations     SIP Entitles     Entity Links     Time Ranges     Routing Policies     Dial Patterns     Dial Patterns                    | Avaya Aura® System Mana Avaya Aura® System Mana Mome / Elements / Routing / Domains Domain Management New Edd Delete Duplicate More Actions * I Item Refresh avaya.com Select : All, None                                                                                          | ager 6.3<br>Type<br>sip | Notes        | List Legged on at December 19<br>Help   About   Change Password   I<br>Routing<br>Filter: 1 |
| Routing Domains<br>Locations<br>Adaptations<br>SIP Entitles<br>Entity Links<br>Time Ranges<br>Routing Policies<br>Dial Patterns<br>Regular Expressions                                          | Avaya Aura® System Mana Avaya Aura® System Mana Home / Elements / Routing / Domains Domain Management New Edd Delete Duplicate More Actions I Item Refresh Refresh Refresh Select : All, None                                                                                      | ager 6.3<br>Type<br>sip | Notes        | List Logged on at December 19<br>Help   About   Change Password   I<br>Routing              |
| Routing     Domains     Locations     Adoptations     SIP Entities     Entity Links     Time Ranges     Routing Policies     Dial Patterns     Regular Expressions     Defaults                 | Avaya Aura® System Mana Avaya Aura® System Mana Home / Elements / Routing / Domains Domain Management New Ed® Delete Duplicate More Actions I Item Refresh avaya.com select : All, None                                                                                            | ager 6.3                | Notes        | List Logged on at December 10<br>Help   About   Change Password   I<br>Routing              |
| Routing<br>Domains<br>Locations<br>Adoptations<br>SIP Entities<br>Entity Links<br>Time Ranges<br>Routing Policies<br>Dial Patterns<br>Regular Expressions<br>Defaults                           | Avaya Aura® System Mana Avaya Aura® System Mana Home / Elements / Routing / Domains Domain Management New Ed® Delete Ouplicate More Actions Intern Refresh Refresh Refresh Refresh Refresh Refresh Refresh Refresh Refresh Refresh Refresh Refresh Refresh Refresh Refresh Refresh | ager 6.3                | Notes        | Last Logged on at December 19<br>Help   About   Change Password   I<br>Routing              |
| Routing     Domains     Locations     Adoptations     Adoptations     SIP Entitles     Entity Links     Time Ranges     Routing Policies     Dial Patterns     Regular Expressions     Defaults | Avaya Aura® System Mana Avaya Aura® System Mana Home / Elements / Routing / Domains Domain Management New Edl Delete Ouplicate More Actions.  1 Item Refresh avaya.com Select : All, None                                                                                          | ager 6.3<br>Type<br>sip | Notes        | List Logged on at December 19.<br>Help   About   Change Password   I<br>Routing             |
| Routing<br>Parameters<br>Avaya<br>Pameins<br>Locations<br>Adaptations<br>SJP Entities<br>Entity Links<br>Time Ranges<br>Routing Policies<br>Dial Patterns<br>Regular Expressions<br>Defaults    | Avaya Aura® System Mana Avaya Aura® System Mana Home / Elements / Routing / Domains Domain Management New Edit Delete Duplicate More Actions. I Item Refresh avaya.com Select : All, None                                                                                          | ager 6.3<br>Type<br>sip | Notes        | Litt Logad on at December 19<br>Help   About   Change Password   1<br>Routing<br>Filter: 1  |

| Add Location                                                                                                    | 1                                                                                                    |                                                                                          |
|----------------------------------------------------------------------------------------------------|----------------------------------------------------------------------------------------------------|------------------------------------------------------------------------------------------|
| Locations ider<br>Location was                                                                                                    | ntify logical and/or physical locations wher<br>configured at each site for compliance testi                                                                                                    | e SIP entities reside. Only ing.                                                         |
| Navigate to <b>R</b> elation.                                                                                                    | outing→Locations and click the New butt                                                                                                    | ton (not shown) to add the                                                               |
| Under Genera<br>Name: a d<br>Notes: opt<br>Under Locatio                                                                           | <b>hl</b> :<br>escriptive name<br>ional descriptive text<br><b>on Pattern</b> , click the <b>Add</b> button to add a r                                                                                                    | new line:                                                                                |
| <ul><li>IP Addres</li><li>Notes: opt</li></ul>                                                                                     | ss Pattern: 10.64.101.* and 10.64.21.*<br>ional descriptive text                                                                                                    |                                                                                          |
| Click <b>Commi</b>                                                                                                    | t to save the configuration.                                                                                                    |                                                                                          |
| AVAYA                                                                                                    | Avaya Aura <sup>®</sup> System Manager 6.3                                                                                                    | Last Logged on at December 18, 2013<br>Help   About   Change Password   Log o<br>Routing |
| The Routing                                                                                                    | <ul> <li>Home / Elements / Routing / Locations</li> </ul>                                                                                                    | L. L. L.                                                                                 |
| Locations                                                                                                    | Location Details Com                                                                                                    | mit Cancel                                                                               |
| Adaptations<br>SIP Entities<br>Entity Links                                                                                        | Call Admission Control bas been set to ignore SDP. All calls vill be counted using the Default Audio Bandwidth. N<br>settings for multimedia bandwidth.<br>See Session Manager -> Session Manager Administration -> Global Settings                                                                                                    | tota: If this setting is disabled, you should return to this form to review              |
| Adaptations<br>SIP Entities<br>Entity Links<br>Time Ranges<br>Routing Policies<br>Dial Patterns<br>Regular Expressions<br>Defaults | Call Admission Control has been set to ignore SDP. All calls vill be counted using the Default Audio Bandwidth. N<br>settings for multimedia bandwidth.<br>See Session Manager -> Session Manager Administration -> Global Settings<br>General<br>* Name:<br>Notes:<br>Dial Plan Transparency in Survivable Mode                                                                                                    | lote: If this setting is disabled, you should return to this form to review              |
| Adaptations<br>SIP Entities<br>Entity Links<br>Time Ranges<br>Routing Policies<br>Dial Patterns<br>Regular Expressions<br>Defaults | Call Admission Control has been set to ignore SDP. All calls vill be counted using the Default Audio Bandwidth. N<br>settings for multimedia bandwidth.<br>See Session Manager -> Session Manager Administration -> Global Settings<br>General<br>Name: _21 and .101 Subnet<br>Notes:<br>Dial Plan Transparency in Survivable Mode<br>Enabled:                                                                                                    | lota: If this setting is disabled, you should return to this form to review              |
| Adaptations<br>SIP Entities<br>Entity Links<br>Time Ranges<br>Routing Policies<br>Dial Patterns<br>Regular Expressions<br>Defaults | Call Admission Control has been set to ignore SDP. All calls vill be counted using the Dafault Audio Bandwidth. N<br>settings for multimedia bandwidth.<br>See Session Manager -> Session Manager Administration -> Global Settings<br>General<br>Name: 21 and .101 Subnet<br>Notes:<br>Dial Plan Transparency in Survivable Mode<br>Enabled:<br>Listed Directory Number:<br>Associated CM SIP Entity:                                                                                                    | lote: If this setting is disabled, you should return to this form to review              |
| Adaptations<br>SIP Entities<br>Entity Links<br>Time Ranges<br>Routing Policies<br>Dial Patterns<br>Regular Expressions<br>Defaults | Call Admission Control has been set to ignore SDP. All calls vill be counted using the Dafault Audio Bandwidth. Ni<br>settings for multimedia bandwidth.<br>See Session Manager -> Session Manager Administration -> Global Settings.<br>General<br>* Name: 21 and .101 Subnet<br>Notes:<br>Dial Plan Transparency in Survivable Mode<br>Enabled:<br>Listed Directory Number:<br>Associated CN SIP Entity:<br>Overall Managed Bandwidth<br>Managed Bandwidth Units: Kbit/sec M                                                                                                    | lote: If this setting is disabled, you should return to this form to review              |
| Adaptations<br>SIP Entities<br>Entity Links<br>Time Ranges<br>Routing Policies<br>Dial Patterns<br>Regular Expressions<br>Defaults | Call Admission Control has been set to ignore SDP. All calls vill be counted using the Dafault Audio Bandwidth. Ni<br>see Session Manager -> Session Manager Administration -> Global Settings.<br>General<br>* Name: 21 and .101 Subnet<br>Notes:<br>Dial Plan Transparency in Survivable Mode<br>Enabled:<br>Listed Directory Number:<br>Associated CN SIP Entity:<br>Overall Managed Bandwidth<br>Managed Bandwidth Units: Kbit/sec<br>Total Bandwidth:<br>Per-Call Bandwidth Parameters<br>* Default Audio Bandwidth: SDKbit/sec @                                                                                                    | iotes: If this setting is disabled, you should return to this form to review             |
| Adaptations<br>SIP Entities<br>Entity Links<br>Time Ranges<br>Routing Policies<br>Dial Patterns<br>Regular Expressions<br>Defaults | Call Admission Control has been set to ignore SDP. All calls vill be counted using the Dafault Audio Bandwidth. Ni<br>settings for multimedia bandwidth.<br>Bee Session Manager -> Session Manager Administration -> Global Settings.<br>General<br>* Name: 21 and .101 Subnet<br>Notes:<br>Dial Plan Transparency in Survivable Mode<br>Enabled:<br>Listed Directory Number:<br>Associated CM SIP Entity:<br>Overall Managed Bandwidth<br>Managed Bandwidth Units: Kbit/sec M<br>Total Bandwidth:<br>Per-Call Bandwidth Parameters<br>* Default Audio Bandwidth: 80 Kbit/sec M<br>Alarm Threshold                                                                             | iotes: If this setting is disabled, you should return to this form to review             |
| Adaptations<br>SIP Entities<br>Entity Links<br>Time Ranges<br>Routing Policies<br>Dial Patterns<br>Regular Expressions<br>Defaults | Call Admission Control has been set to ignore SDP. All calls will be counted using the Dafault Audio Bandwidth. Ni<br>settings for multimedia bandwidth:<br>See Session Manager -> Session Manager Administration -> Global Settings<br>General<br>* Name: 21 and .101 Subnet<br>Notes:<br>Dial Plan Transparency in Survivable Mode<br>Enabled:<br>Listed Directory Number:<br>Associated CM SIP Entity:<br>Overall Managed Bandwidth<br>Managed Bandwidth<br>Managed Bandwidth<br>Per-Call Bandwidth Parameters<br>* Default Audio Bandwidth:<br>80 Kbit/sec M<br>Alarm Threshold<br>Audio Alarm Threshold: 80 M %<br>* Latency before Audio Alarm Trigger: S Ninutes        | lote: If this setting is disabled, you should return to this form to review              |
| Adaptations<br>SIP Entities<br>Entity Links<br>Time Ranges<br>Rauting Policies<br>Dial Patterns<br>Regular Expressions<br>Defaults | Call Admission Control has been set to ignore SDP. All calls will be counted using the Dafault Audio Bandwidth. No<br>settings for multimedia bandwidth:<br>See Session Manager -> Session Manager Administration -> Global Settings<br>General<br>* Name: 21 and .101 Subnet<br>Notes:<br>Dial Plan Transparency in Survivable Mode<br>Enabled:<br>Listed Directory Number:<br>Associated CM SIP Entity:<br>Overall Managed Bandwidth<br>Managed Bandwidth Units: Kbit/sec ¥<br>Total Bandwidth:<br>90 Kbit/sec ¥<br>Alarm Threshold<br>Audio Alarm Threshold: 80 ¥ %<br>* Latency before Audio Alarm Trigger: 5 Ninutes<br>Location Pattern<br>Ad Remove<br>2 Items: Refresh | lota: if this setting is disabled, you should return to this form to review              |

| and multiplice                                                                                                    | ion                                                                                                    |                                                                                                    |                                                                                                    |                                                                                             |                         |                                        |                                                   |                                                    |
|----------------------------------------------------------------------------------------------------|----------------------------------------------------------------------------------------------------|----------------------------------------------------------------------------------------------------|----------------------------------------------------------------------------------------------------|---------------------------------------------------------------------------------------------|-------------------------|----------------------------------------|---------------------------------------------------|----------------------------------------------------|
| An Adaptation                                                                                                    | was created                                                                                                    | and an                                                                                                    | plied to t                                                                                                    | the "Fax                                                                                    | Server'                 | SIP entity                             | v to overri                                       | de the                                             |
| destination de                                                                                                    | main as show                                                                                                    | m halar                                                                                                    |                                                                                                    |                                                                                             | 501 / 01                | SH Childy                              | ,                                                 | ac me                                              |
| destination do                                                                                                    | main as snow                                                                                                    | n below                                                                                                    | v.                                                                                                    |                                                                                             |                         |                                        |                                                   |                                                    |
|                                                                                                    |                                                                                                    |                                                                                                    |                                                                                                    |                                                                                             |                         |                                        |                                                   |                                                    |
| The ingressOv                                                                                                    | verrideDestination                                                                                                    | ationDc                                                                                                    | omain ( <b>i</b> o                                                                                                    | odstd) M                                                                                    | Iodule p                | parameter                              | • replaces                                        | the                                                |
| domain in the                                                                                                    | Request-URI                                                                                                    | [. To He                                                                                                    | eader (if                                                                                                    | adminis                                                                                     | tered). a               | nd Notify/                             | message-                                          |                                                    |
| ummery body                                                                                                    | with avana                                                                                                    | ann for                                                                                                    | ingraa                                                                                                    | only                                                                                        |                         | J                                      | 6                                                 |                                                    |
| summary body                                                                                                    | y with <b>avaya.</b>                                                                                                    | <i>com</i> 101                                                                                               | ingress                                                                                                    | omy.                                                                                        |                         |                                        |                                                   |                                                    |
|                                                                                                    |                                                                                                    |                                                                                                    |                                                                                                    |                                                                                             |                         |                                        |                                                   |                                                    |
| The overrideD                                                                                                    | DestinationDo                                                                                                    | main ( <b>c</b>                                                                                              | odstd) N                                                                                                    | lodule n                                                                                    | aramet                  | er replace                             | s the dom                                         | ain in                                             |
| the Dequest II                                                                                                    | DI To Haad                                                                                                    | m (if ad                                                                                                    | ministar                                                                                                    | ad) Daf                                                                                     | on To he                | odon and                               | Notify/m                                          |                                                    |
| the Request-U                                                                                                    | RI, TO Heade                                                                                                    | er (11 ad                                                                                                    | minister                                                                                                    | ea), Rei                                                                                    | er-10 ne                | eader, and                             | Notify/me                                         | essage                                             |
| summary body                                                                                                    | with the IP                                                                                                    | address                                                                                                    | of the fa                                                                                                    | ax servei                                                                                   | r 10.64.1               | 1 <b>01.118</b> fo                     | r egress o                                        | nlv.                                               |
| · · · · · · · ·                                                                                                    | ,                                                                                                    |                                                                                                    |                                                                                                    |                                                                                             |                         |                                        | 0                                                 | 5                                                  |
|                                                                                                    | to a second second second second second second second second second second second second second second second s                                                    |                                                                                                    |                                                                                                    |                                                                                             |                         |                                        |                                                   |                                                    |
| AVAYA                                                                                                    | Avaya                                                                                                    | a Aura® Sy                                                                                                   | stem Mana                                                                                                    | ger 6.3                                                                                     |                         | Help                                   | Last Logged on at Decemb<br>About   Change Passwo | er 18, 2013 4:3<br>rd <b>  Log off a</b> t         |
|                                                                                                    |                                                                                                    |                                                                                                    |                                                                                                    |                                                                                             |                         |                                        | Rout                                              | ing × Hon                                          |
| * Routing                                                                                                    | Home / Elements / Routi                                                                                                    | ng / Adaptation:                                                                                             | 5                                                                                                    |                                                                                             |                         |                                        |                                                   |                                                    |
| Domains                                                                                                    | Adaptation Details                                                                                                    |                                                                                                    |                                                                                                    |                                                                                             | Commit Car              | cel                                    |                                                   | Help ?                                             |
| Locations                                                                                                    | nauptation becans                                                                                                    |                                                                                                    |                                                                                                    |                                                                                             | (containing (cont       |                                        |                                                   |                                                    |
|                                                                                                    |                                                                                                    |                                                                                                    |                                                                                                    |                                                                                             |                         |                                        |                                                   |                                                    |
| Adaptations                                                                                                    | General                                                                                                    |                                                                                                    |                                                                                                    |                                                                                             |                         |                                        |                                                   |                                                    |
| Adaptations<br>SIP Entities                                                                                                    | General                                                                                                    | * Adapta                                                                                                    | tion name: XMedi                                                                                                    | usFAX Domain 1                                                                              |                         |                                        |                                                   |                                                    |
| Adaptations<br>SIP Entities<br>Entity Links                                                                                        | General                                                                                                    | * Adapta<br>Moc                                                                                              | tion name: XMedi<br>Jule name: DigitC                                                                                              | usFAX Domain 1<br>onversionAdapter 🔽                                                        | •                       |                                        |                                                   |                                                    |
| Adaptations<br>SIP Entities<br>Entity Links<br>Time Ranges<br>Routing Policies                                                     | General                                                                                                    | * Adapta<br>Moc<br>Module p                                                                                  | tion name: XMedii<br>lule name: DigitC<br>parameter: iodstd                                                                        | usFAX Domain 1<br>onversionAdapter 💌<br>=avaya.com odstd                                    | - 10.6                  |                                        |                                                   |                                                    |
| Adaptations<br>SIP Entities<br>Entity Links<br>Time Ranges<br>Routing Policies<br>Dial Patterns                                    | General                                                                                                    | * Adapta<br>Moc<br>Module p<br>Egress URI Pa                                                                 | tion name: XMedi<br>Jule name: DigitC<br>parameter: jodstd<br>prameters:                                                           | usFAX Domain 1<br>onversionAdapter 🔽<br>=avaya.com odstd                                    | =10.6                   |                                        |                                                   |                                                    |
| Adaptations<br>SIP Entities<br>Entity Links<br>Time Ranges<br>Routing Policies<br>Dial Patterns<br>Regular Expressions             | General                                                                                                    | * Adapta<br>Moc<br>Module p<br>Egress URI Pa                                                                 | tion name: XMedii<br>Jule name: DigitC<br>parameter: jodstd<br>prameters:<br>Notes:                                                | usFAX Domain 1<br>onversionAdapter 🔽<br>=avaya.com odstd                                    | -10.6                   |                                        |                                                   |                                                    |
| Adaptations<br>SIP Entities<br>Entity Links<br>Time Ranges<br>Routing Policies<br>Dial Patterns<br>Regular Expressions<br>Defaults | General                                                                                                    | * Adapta<br>Moc<br>Module p<br>Egress URI Pa                                                                 | tion name: XMedii<br>lule name: DigitC<br>parameter: iodstd<br>prameters:<br>Notes:                                                | usFAX Domain 1<br>onversionAdapter [w<br>=avaya.com odstd                                   | -10.6                   |                                        |                                                   |                                                    |
| Adaptations SIP Entities Entity Links Time Ranges Routing Policies Dial Patterns Regular Expressions Defaults                      | General<br>Digit Conversion for :                                                                                                    | • Adapta<br>Moc<br>Module p<br>Egress URI Pa<br>Incoming Call                                                | tion name: XMedii<br>Iule name: DigitC<br>Narameter: iodstd<br>arameters: Notes: Sto SM                                            | usFAX Domain 1<br>onversionAdapter 🔽<br>=avaya.com odstd                                    | a<br>= 10.6             |                                        |                                                   |                                                    |
| Adaptations SIP Entities Entity Links Time Ranges Routing Policies Dial Patterns Regular Expressions Defaults                      | General<br>Digit Conversion for                                                                                                    | • Adapta<br>Moc<br>Module p<br>Egress URI Pa<br>Incoming Call                                                | tion name: XMedii<br>lule name: DigitC<br>harameter: iodstd<br>arameters: Notes: Sto SM                                            | usFAX Domain 1<br>onversionAdapter 🔽<br>=avaya.com odstd                                    | =10.6                   |                                        |                                                   |                                                    |
| Adaptations SIP Entities Entity Links Time Ranges Routing Policies Dial Patterns Regular Expressions Defaults                      | General<br>Digit Conversion for<br>Add Remove<br>0 Items Refresh                                                                                                   | • Adapta<br>Moc<br>Module p<br>Egress URI Pa<br>Incoming Call                                                | tion name: XMedii<br>lule name: DigitC<br>narameter: iodstd<br>arameters: Notes: Sto SM                                            | usFAX Domain 1<br>onversionAdapter w<br>=avaya.com odstd                                    | -10.6                   |                                        |                                                   | Filter: Enable                                     |
| Adaptations SIP Entities Entity Links Time Ranges Routing Policies Dial Patterns Regular Expressions Defaults                      | General Digit Conversion for Add Remove O Items Refresh Matching Pattern                                                                                           | • Adapta<br>Moc<br>Module p<br>Egress URI Pa<br>Incoming Call                                                | tion name: XMedii<br>Jule name: DigitC<br>arameter: iodstd<br>arameters:<br>Notes:<br>is to SM                                     | usFAX Domain 1<br>onversionAdapter [w<br>=avaya.com odstd<br>Delete Digits                  | = 10.6<br>Insert Digits | Address to modify                      | Adaptation Data                                   | Filter: Enable<br>Notes                            |
| Adaptations SIP Entities Entity Links Time Ranges Routing Policies Dial Patterns Regular Expressions Defaults                      | General Digit Conversion for : Add Remove 0 Items Refresh Matching Pattern Digit Conversion for f                                                                  | * Adapta<br>Noc<br>Module p<br>Egress URI Pa<br>Incoming Call<br>Min Max<br>Outgoing Call                    | tion name: XMedii<br>lule name: DigitC<br>arameter: idstd<br>arameters:<br>Notes:<br>s to SM<br>Phone Context<br>s from SM         | usFAX Domain 1<br>onversionAdapter [w<br>=avaya.com odstd<br>Delete Digits                  | = 10.6                  | Address to modify                      | Adaptation Data                                   | Filter: Enable<br>Notes                            |
| Adaptations SIP Entities Entity Links Time Ranges Routing Policies Dial Patterns Regular Expressions Defaults                      | General Digit Conversion for Add Remove O Items Refresh Matching Pattern Digit Conversion for Add Remove                                                           | * Adapta<br>Module p<br>Egress URI Pa<br>Incoming Call                                                       | tion name: XMedii<br>Iule name: DigitC<br>narameter: iodstd<br>irrameters: .<br>Notes: .<br>is to SM<br>Phone Context<br>s from SM | usFAX Domain 1<br>onversionAdapter [w<br>=avaya.com odstd<br>Delete Digits                  | = 10.6<br>Insert Digits | Address to modify                      | Adaptation Data                                   | Filter: Enable<br>Notes                            |
| Adaptations<br>SIP Entities<br>Entity Links<br>Time Ranges<br>Routing Policies<br>Dial Patterns<br>Regular Expressions<br>Defaults | General Digit Conversion for Add Remove O Items Refresh Digit Conversion for Add Remove O Items Refresh O Items Refresh                                            | * Adapta<br>Noc<br>Module p<br>Egress URI Pa<br>Incoming Call<br>Min Max<br>Outgoing Call                    | tion name: XMedii<br>Iule name: DigitC<br>narameter: iodstd<br>irrameters: .<br>Notes: .<br>is to SM<br>Phone Context<br>s from SM | usFAX Domain 1<br>onversionAdapter [w<br>=avaya.com odstd<br>Delete Digits                  | = 10.6                  | Address to modify                      | Adaptation Data                                   | Filter: Enable<br>Notes<br>Filter: Enable          |
| Adaptations SIP Entities Entity Links Time Ranges Routing Policies Dial Patterns Regular Expressions Defaults                      | General Digit Conversion for dig Remove 0 Items Refresh Digit Conversion for dig Remove 0 Items Refresh 0 Items Refresh 0 Items Refresh 1 Matching Pattern         | Adaptai     Noc     Module p     Egress URI Pc      Incoming Call     Min Max      Outgoing Call     Min Max | tion name: XMedii<br>Iule name: DigitC<br>parameter: iodstd<br>prameters:<br>Notes:<br>is to SM<br>Phone Context<br>s from SM      | USFAX Domain 1<br>onversionAdapter [w<br>=avaya.com odstd<br>Delete Digits                  | = 10.6<br>Insert Digits | Address to modify<br>Address to modify | Adaptation Data                                   | Filter: Enable<br>Notes<br>Filter: Enable<br>Notes |
| Adaptations SIP Entities Entity Links Time Ranges Routing Policies Dial Patterns Regular Expressions Defaults                      | General<br>Digit Conversion for<br>Add Remove<br>0 Items Refresh<br>Digit Conversion for<br>Add Remove<br>0 Items Refresh<br>0 Items Refresh<br>1 Matching Pattern | Adaptai     Noc     Module p     Egress URI Pc      Incoming Call     Min Max      Min Max                   | tion name: XMedii<br>Iule name: DigitC<br>narameter: iodstd<br>arameters: is to SM<br>Phone Context<br>s from SM<br>Phone Context  | usFAX Domain 1<br>onversionAdapter [w<br>=avaya.com odstd<br>Delete Digits<br>Delete Digits | = 10.6<br>Insert Digits | Address to modify<br>Address to modify | Adaptation Data                                   | Filter: Enable<br>Notes<br>Filter: Enable<br>Notes |

| 5. | Add SIP Entities                                                                                                    |
|----|----------------------------------------------------------------------------------------------------|
|    | A SIP Entity must be added for Session Manager and for each SIP-based telephony                                                                                                    |
|    | system supported by it using SIP trunks. During compliance testing, a SIP Entity was                                                                                                    |
|    | added for the Session Manager itself, Communication Manager, and the XMediusFAX                                                                                                    |
|    | fax server.                                                                                                    |
|    | Navigate to <b>Routing</b> $\rightarrow$ <b>SIP Entities</b> , and click the <b>New</b> button (not shown) to add a SIP Entity. The configuration details for the SIP Entity defined for Session Manager are as follows: |
|    | Under General:                                                                                                    |
|    | • Name: a descriptive name                                                                                                    |
|    | • FQDN or IP Address: 10.64.21.31 as specified in Figure 1. This is the IP address assigned to the signaling interface of the Session Manager.                                                                           |
|    | Type: select Session Manager                                                                                                    |
|    | Under <b>Port</b> , click <b>Add</b> , then edit the fields in the resulting new row as shown below:                                                                                                    |
|    | • <b>Port</b> : <i>5061</i> . This is the port number on which the system listens for SIP requests.                                                                                                    |
|    | <ul> <li>Protocol: TLS. The TLS transport protocol was used between Session Manager<br/>and Communication Manager.</li> </ul>                                                                                            |
|    | • <b>Default Domain</b> : select the SIP Domain created in <b>Step 2</b> .                                                                                                    |
|    | <ul> <li>Repeat the three bullets above, but select 5060 for Port and TCP for Protocol. The TCP protocol was used between Session Manager and the XMediusFAX fax server.</li> </ul>                                      |
|    |                                                                                                    |
|    | Default settings can be used for the remaining fields. Click <b>Commit</b> to save the SIP Entity definition                                                                                                    |
|    | Linty domition.                                                                                                    |

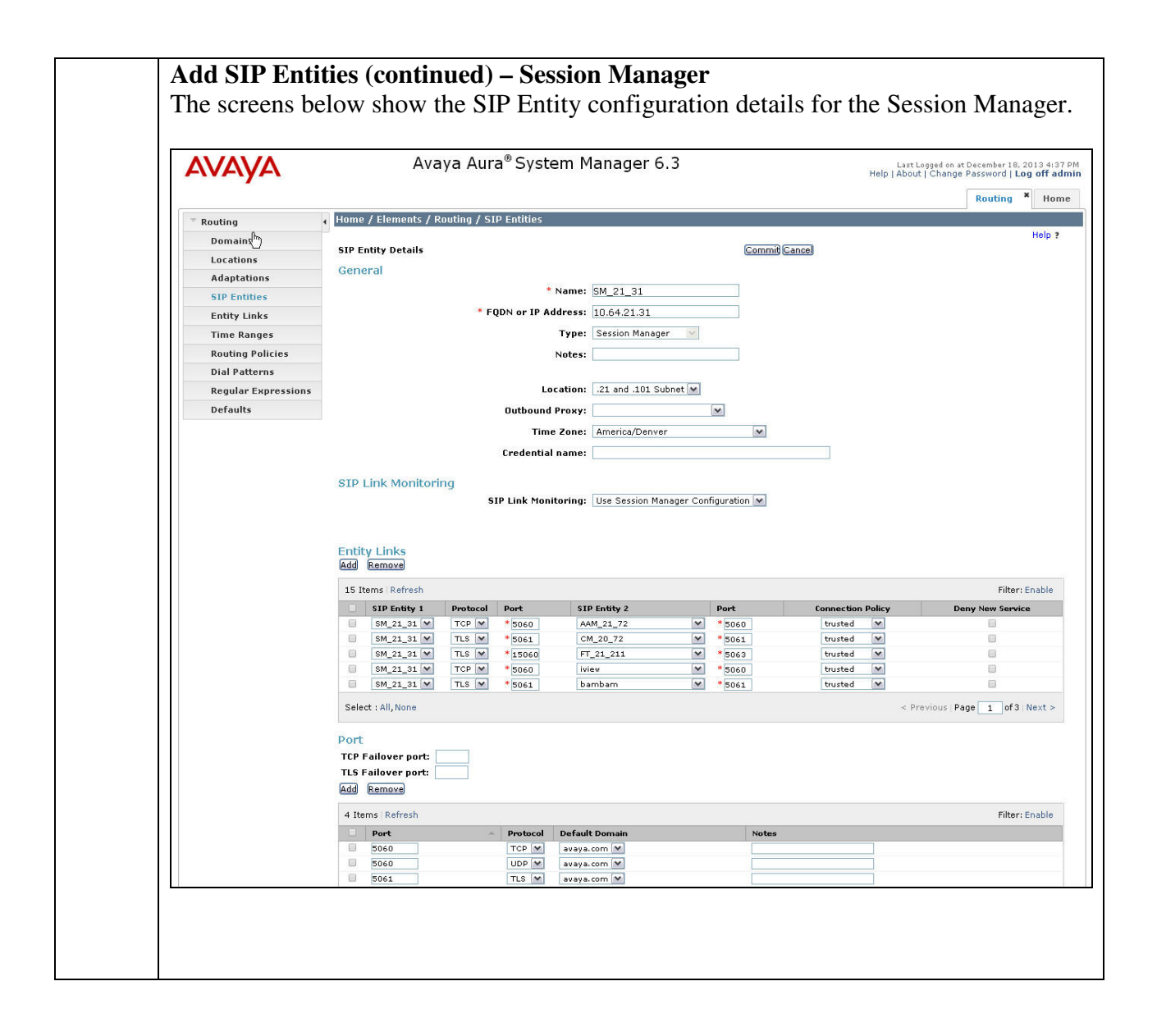

#### Add SIP Entities (continued)

The screen below shows the SIP Entity configuration details for the Communication Manager. Note the CM selection for **Type**.

| Routing * I<br>Commit Cance) |
|------------------------------|
| Commit Cance                 |
| Hel;<br>Commit Cance         |
|                              |
|                              |
| M                            |
|                              |
|                              |
|                              |
|                              |
|                              |
|                              |
|                              |
|                              |
|                              |
|                              |
|                              |
|                              |
|                              |
|                              |
|                              |
|                              |
|                              |
| r Configuration V            |
|                              |

| * Routing           | Home / Elements / Routing / SIP Entities |                                       |              |
|---------------------|------------------------------------------|---------------------------------------|--------------|
| Domains             |                                          | · · · · · · · · · · · · · · · · · · · |              |
| Locations           | SIP Entity Details                       | Commit Cancel                         |              |
| Adaptations         | General                                  |                                       |              |
| SIP Entities        | * Name:                                  | Sagemcom XMediusFAX 1                 |              |
| Entity Links        | * FQDN or IP Address:                    | 10.64.101.118                         |              |
| Time Ranges         | Type:                                    | SIP Trunk                             |              |
| Routing Policies    | Notes:                                   |                                       |              |
| Dial Patterns       |                                          |                                       | $\mathbb{R}$ |
| Regular Expressions | Adaptation:                              | XMediusFAX Domain 1                   |              |
| Defaults            | Location:                                | M                                     |              |
|                     | Time Zone:                               | America/Denver                        |              |
|                     | Override Port & Transport with DNS SRV:  |                                       |              |
|                     | * SIP Timer B /F (in seconds):           | 4                                     |              |
|                     |                                          | <b>T</b>                              |              |
|                     | Credential name:                         |                                       |              |
|                     | Call Detail Recording:                   | egress 💌                              |              |
|                     | Loop Detection                           |                                       |              |
|                     | Loop Detection Mode:                     | Off 💌                                 |              |
|                     |                                          |                                       |              |
|                     | SIP Link Monitoring                      |                                       |              |
|                     | SIP Link Monitoring:                     | Use Session Manager Configuration M   |              |

| Add Entity                                                                                                    | Links                                                                                                    |
|----------------------------------------------------------------------------------------------------|----------------------------------------------------------------------------------------------------|
| A SIP trunk                                                                                                    | between Session Manager and a telephony system is described by an                                                                                                    |
| Entites link                                                                                                    | we Entity Links were erected, and between Session Manager and                                                                                                    |
|                                                                                                    | wo Entity Links were created. One between Session Manager and                                                                                                    |
| Communicat                                                                                                    | on Manger; the other between Session Manager and the XMediusFAX                                                                                                    |
| fax server.                                                                                                    |                                                                                                    |
| Navigate to I<br>new Entity L<br>connecting S                                                                                                    | <b>Routing→Entity Links</b> , and click the <b>New</b> button (not shown) to add a ink. The screen below shows the configuration details for the Entity Link ession Manager to Communication Manager.                                                                                                    |
| connecting 5                                                                                                    | solon managor to communication managor.                                                                                                    |
| • Name: a                                                                                                    | descriptive name                                                                                                    |
| <ul> <li>SIP Enti</li> </ul>                                                                                                    | ty 1: select the Session Manager SIP Entity.                                                                                                    |
| Port: 50/                                                                                                    | 1 This is the part number to which the other system sends SIP requests                                                                                                    |
| SID Enti                                                                                                    | <b>1.</b> This is the port number to which the other system sends on requests.                                                                                                    |
| • SIP Enu                                                                                                    | y 2: select the Communication Manager SIP Entity.                                                                                                    |
| <ul> <li>Port: 506</li> </ul>                                                                                                    | <i>I</i> . This is the port number on which the other system receives SIP                                                                                                    |
| requests.                                                                                                    |                                                                                                    |
| Trusted                                                                                                    | check this box                                                                                                    |
| <ul> <li>Drotocal</li> </ul>                                                                                                    | = 1                                                                                                    |
| Protocol                                                                                                    | select <i>ILS</i> as the transport protocol.                                                                                                    |
| Notes: op                                                                                                    | tional descriptive text                                                                                                    |
|                                                                                                    |                                                                                                    |
| Clist Comm                                                                                                    | the source the source is a                                                                                                    |
| Click Comm                                                                                                    | it to save the configuration.                                                                                                    |
|                                                                                                    |                                                                                                    |
|                                                                                                    |                                                                                                    |
|                                                                                                    | Avaya Aura <sup>®</sup> System Manager 6.3 Last Logged on at December 18, 2013 4/37 PM                                                                                                    |
| Αναγα                                                                                                    | Avaya Aura® System Manager 6.3                                                                                                    |
| AVAYA                                                                                                    | Avaya Aura® System Manager 6.3 Last Logged on at December 18, 2013 4:37 PM Help   About   Change Password   Log off admin Routing * Home                                                                                                    |
| Routing                                                                                                    | Avaya Aura® System Manager 6.3 Last Logged on at December 18, 2013 4137 PM Help   About   Change Password   Log off admin Routing  Home Home / Elements / Routing / Entity Links Help ?                                                                                                    |
| Routing<br>Domains<br>Locations                                                                                                    | Avaya Aura® System Manager 6.3 Last Logged on at December 18, 2013 4:37 PM Help   About   Change Password   Log off admin Routing * Home Home / Elements / Routing / Entity Links Entity Links Entity Links Entity Links Entity Links Entity Links Entity Links Entity Links                                                                                                    |
| Routing     Domains     Locations     Adaptations                                                                                                    | Avaya Aura® System Manager 6.3  LastLegged on at December 19, 2013 4:37 PM Help   About   Change Password   Log off admin Routing * Home Home / Elements / Routing / Entity Links Entity Links Help ?                                                                                                    |
| Routing     Domains     Locations     Adaptations     SIP Entities                                                                                                    | Avaya Aura® System Manager 6.3 LastLegged on at December 19, 2013 4:37 PM Help   About   Change Password   Log off admin Routing * Home Home / Elements / Routing / Entity Links Entity Links Help ? Litem Refresh                                                                                                    |
| Routing     Domains     Locations     Adaptations     SIP Entities     Entity Links                                                                                                    | Avaya Aura® System Manager 6.3 Last Logged on at December 18, 2013 4:37 PM Help   About   Change Password   Log off admin Routing * Home Home / Elements / Routing / Entity Links Help ? Intern Refresh Filter: Enable Name Still Entity 1 Prediced Part Still Entity 2 Parts                                                                                                    |
| Routing     Domains     Locations     Adaptations     SIP Entities     Entity Links     Time Ranges     Routing Policies                                                                                                    | Avaya Aura® System Manager 6.3 LastLogged on at December 18: 2013-4:37 PM Help   About   Change Password   Log off admin Routing  Home Home / Elements / Routing / Entity Links Entity Links Filter: Enable I Item Refresh Filter: Enable Name SIP Entity I Protocol Port SIP Entity 2 Port Connection Palicy Notes Service Notes Service Note Service Note Service Service Note Service Note Service Note Service Service Se                                                                                                    |
| Routing Domains Locations Adaptations SIP Entities Entity Links Time Ranges Routing Policies Dial Patterns                                                                                                    | Avaya Aura® System Manager 6.3  ListLogged on at December 18, 2013 4:37 PM Help   About   Change Password   Log off admin Routing M Home Home / Elements / Routing / Entity Links  Entity Links Entity Links Entity Links Filter: Enable Filter: Enable Service Servic                                                                                                    |
| Routing Comains Locations Adaptations SIP Entities Entity Links Time Ranges Routing Policies Dial Patterns Regular Expressions                                                                                                    | Avaya Aura® System Manager 6.3                                                                                                    |
| Routing Domains Locations Adaptations SIP Entities Entity Links Time Ranges Routing Policies Dial Patterns Regular Expressions Defaults                                                                                                    | Avaya Aura® System Manager 6.3  ListLogged on st December 18, 2013 4/37 PM Help   About   Change Password   Log off admin Routing * Home Home / Elements / Routing / Entity Links Entity Links Entity Links Filter: Enable I I tem Refresh Filter: Enable Select : All, None Select : All, None                                                                                                    |
| Routing<br>Pomains<br>Locations<br>Adaptations<br>SIP Entitles<br>Entity Links<br>Time Ranges<br>Routing Policies<br>Dial Patterns<br>Regular Expressions<br>Defaults                                                                                                    | Avaya Aura® System Manager 6.3                                                                                                    |
| Routing     Domains     Locations     Adaptations     SIP Entities     Entity Links     Time Ranges     Routing Policies     Dial Patterns     Regular Expression:     Defaults                                                                                                    | Avaya Aura® System Manager 6.3  List Letgef or at December 19, 2013 4:37 PM Help   About   Change Password   Log off admit Routing * Home Home / Elements / Routing / Entity Links Entity Links Entity Links Filter: Enable I Item Refresh Filter: Enable Select : All, None Select : All, None                                                                                                    |
| Routing<br>Domains<br>Locations<br>Adaptations<br>SIP Entities<br>Entity Links<br>Time Ranges<br>Routing Policies<br>Dial Patterns<br>Regular Expressions<br>Defaults                                                                                                    | Avaya Aura® System Manager 6.3<br>Help   About   Change Password   Log off admin<br>Routing * Hone<br>+ Home / Elements / Routing / Entity Links<br>Entity Links<br>Entity Links<br>Entity Links<br>Entity 1 Protocol Port SIP Entity 2 Port<br>Supervised with social Commit Cance<br>Select : All, None<br>Name Sign Manager to the XMediusFAX fax server was                                                                                                    |
| Routing<br>Domains<br>Locations<br>Adaptations<br>SIP Entities<br>Entity Links<br>Time Ranges<br>Routing Policies<br>Dial Patterns<br>Regular Expressions<br>Defaults                                                                                                    | Avaya Aura® System Manager 6.3<br>Help   About   Change Password   Log off admin<br>Routing * Hone<br>Home / Elements / Routing / Entity Links<br>Entity Links<br>Entity Links<br>Entity 1 Protocol Port SIP Entity 2 Port Connection Service<br>Select : All, None<br>Nk for connecting Session Manager to the XMediusFAX fax server was<br>ned as shown in the screen below.                                                                                                    |
| Routing<br>Domains<br>Locations<br>Adaptations<br>SIP Entities<br>Entity Links<br>Time Ranges<br>Routing Policies<br>Dial Patterns<br>Regular Expressions<br>Defaults<br>The Entity Links                                                                                                    | Avaya Aura® System Manager 6.3                                                                                                    |
| Routing<br>Domains<br>Locations<br>Adaptations<br>SIP Entities<br>Entity Links<br>Time Ranges<br>Routing Policies<br>Dial Patterns<br>Regular Expressions<br>Defaults                                                                                                    | Avaya Aura® System Manager 6.3<br>List Loged as at December 19, 2019, 4:37 M<br>Help   About   Change Password   Log off admin<br>Routing * Home<br>+ Home / Elements / Routing / Entity Links<br>Entity Links<br>Entity Links<br>Filter: Enable<br>Name SIP Entity 1 Protocol Port SIP Entity 2 Port Connection Service<br>Service Service Serv                                                                                                    |
| Routing<br>Domains<br>Locations<br>Adaptations<br>SIP Entities<br>Entity Links<br>Time Ranges<br>Routing Policies<br>Dial Patterns<br>Regular Expressions<br>Defaults<br>The Entity La<br>similarly defi                                                                                                    | Avaya Aura® System Manager 6.3<br>List Loged on at December 18, 2013 4:37 M<br>Help   About   Change Password   Log off admin<br>Routing * Hone<br>Filter: Enable<br>I tem Refresh Filter: Enable<br>Portsocol Port SIP Entity 2 Port Connection Service Notes<br>Service Notes<br>Se |
| Routing<br>Domains<br>Locations<br>Adaptations<br>SIP Entities<br>Entity Links<br>Time Ranges<br>Routing Policies<br>Dial Patterns<br>Regular Expressions<br>Defaults<br>The Entity La<br>similarly defa                                                                                                    | Avaya Aura® System Manager 6.3  Flome / Elements / Routing / Entity Links I Item Refresh Flome / Elements / Routing / Entity Links Filter: Enable I Item Refresh Filter: Enable Filter: Enable Service Service Notes Service Service Notes Service Notes Service Notes Service Notes Reservice Notes Service Notes Service Notes Service Notes Service Notes Service Notes Service Notes Service Notes Notes Service Notes Service Notes Service Notes Notes Service Notes Service Notes Notes Service Notes Service Notes Notes Service Notes Notes Service Notes Notes Service Notes Notes Service Notes Notes Service Notes Notes Service Notes Notes Notes Service Notes Notes Notes Service Notes Notes Notes Service Notes Notes<                                                                                                    |
| Routing<br>Domains<br>Locations<br>Adaptations<br>SIP Entities<br>Entity Links<br>Time Ranges<br>Routing Policies<br>Dial Patterns<br>Regular Expressions<br>Defaults<br>The Entity Links<br>The Entity Links<br>The Entity Links<br>Contained and the second second | Avaya Aura® System Manager 6.3  List Longed on at December 18, 2013 4:07 PM rep   About   Change Password   Log off admin Routing * Home  Filter: Enable  Filter: Enable  Filter: Enable  Filter: Enable  Filter: Enable  Routing * Home  Avaya Aura® System Manager to the XMediusFAX fax server was ned as shown in the screen below.  Avaya Aura® System Manager 6.3  Ext Longed on at December 18, 2013 4:07 PM Heip   About   Change Password   Log off admin Routing * Home  Home / Elements / Routing / Entity Links  Filter: Enable  Filter: Enable  Routing * Log off admin Routing * Home  Heip   About   Change Password   Log off admin Routing * Home  Heip   About   Change Password   Log off admin Routing * Home  Heip   About   Change Password   Log off admin Routing * Home  Heip   About   Change Password   Log off admin Routing * Home Home / Elements / Routing / Entity Links  Heip   About   Change Password   Log off admin Routing * Home                                                                                                    |
| Routing<br>Domains<br>Locations<br>Adaptations<br>SIP Entities<br>Entity Links<br>Time Ranges<br>Routing Policies<br>Dial Patterns<br>Regular Expression:<br>Defaults<br>The Entity La<br>similarly defa                                                                                                    | Avaya Aura® System Manager 6.3  List Loged on at December 18, 2013 4:37 PM Help [ About ] Change Password   Log off admin Routing V Ione  Home / Elements / Routing / Entity Links  Fitter: Enable  I Item: Refresh Fitter: Enable  Routing V Pootoco Poet SIP Entity 2 V + Boost Vursted V = Poet Service Voise Service Voise Voise                                                                                                    |
| Routing     Domains     Locations     Adaptations     SIP Entities     Entity Links     Time Ranges     Routing Policies     Dial Patterns     Regular Expression:     Defaults  The Entity Li similarly defi                                                                                                    | Avaya Aura® System Manager 6.3                                                                                                    |
| Routing     Domains     Locations     Adaptations     SIP Entities     Entity Links     Time Ranges     Routing Policies     Dial Patterns     Regular Expression:     Defaults  The Entity Li similarly defi      Kouxing     Domains     Locations     Adaptations                                                                                                    | Avaya Aura® System Manager 6.3                                                                                                    |
| Routing     Domains     Locations     Adaptations     SIP Entities     Entity Links     Time Ranges     Routing Policies     Dial Patterns     Regular Expression:     Defaults  The Entity L2 similarly defi      Routing     Domains     Locations     Adaptations     SIP Entities                                                                                                    | Avaya Aura® System Manager 6.3  Revelop / About / Change Password 10, 2013 4:07 PM Pelo / About / Change Password 10, 2013 4:07 PM Pelo / Bouting * Hone  Pelo / Bouting * Done  Pelo / Bouting * Done  Pelo /                                                                                                    |
| Routing     Domains     Locations     Adaptations     SIP Entities     Entity Links     Time Ranges     Routing Policies     Dial Patterns     Regular Expression:     Defaults  The Entity Li  similarly defi      Routing     Domains     Locations     Adaptations     SIP Entities     Entity Links     Time Ranges                                                                                                    | Avaya Aura <sup>®</sup> System Manager 6.3           Item Refresh       Return of Longed on at December 10, 2013 4/37 PM         Home / Elements / Routing / Entity Links       Return of Longed on at December 10, 2013 4/37 PM         Item Refresh       Filter: Enable         Item Refresh       Filter: Enable         Select : All, None       Select : All, None                                                                                                    |
| Routing     Domains     Locations     Adaptations     SIP Entities     Entity Links     Time Ranges     Routing Policies     Dial Patterns     Regular Expression:     Defaults  The Entity L2 similarly defi      Routing     Domains     Locations     Adaptations     SIP Entities     Entity Links     Time Ranges     Routing Policies                                                                                                    | Avaya Aura® System Manager 6.3                                                                                                    |
| Routing     Domains     Locations     Adaptations     SIP Entities     Entity Links     Time Ranges     Routing Policies     Dial Patterns     Regular Expression:     Defaults  The Entity L2 similarly defi      Kouting     Domains     Locations     Adaptations     SIP Entities     Entity Links     Time Ranges     Routing Policies     Dial Patterns                                                                                                    | Avaya Aura® System Manager 6.3                                                                                                    |
| Routing     Domains     Locations     Adaptations     SIP Entities     Entity Links     Time Ranges     Ruuting Policies     Dial Patterns     Regular Expression:     Defaults      The Entity LL similarly defi      Covered     SiP Entities     Entity Links     Time Ranges     Routing     Domains     Locations     Adaptations     SIP Entities     Entity Links     Time Ranges     Routing Policies     Dial Patterns     Regular Expression:                                                                                                    | Avaya Aura <sup>®</sup> System Manager 6.3                                                                                                    |

Solution & Interoperability Test Lab Application Notes ©2013 Avaya Inc. All Rights Reserved.

| <ul> <li>Before adding routing policies (configured in next step), time ranges in during which the policies will be active. One Time Range was defined allow routing to occur at anytime.</li> <li>Navigate to Routing→Time Ranges, and click the New button to add Range:</li> </ul>                                                                                                    | d that would                                                                    |
|----------------------------------------------------------------------------------------------------|---------------------------------------------------------------------------------|
| during which the policies will be active. One Time Range was defined<br>allow routing to occur at anytime.<br>Navigate to <b>Routing→Time Ranges</b> , and click the <b>New</b> button to add<br>Range:                                                                                                    | d that would                                                                    |
| allow routing to occur at anytime.<br>Navigate to <b>Routing→Time Ranges</b> , and click the <b>New</b> button to add<br>Range:                                                                                                    | 1 T'                                                                            |
| Navigate to <b>Routing→Time Ranges</b> , and click the <b>New</b> button to add<br>Range:                                                                                                    | 1 T                                                                             |
| Navigate to <b>Routing</b> ->Time Ranges, and click the New button to add<br>Range:                                                                                                    | 1 T                                                                             |
| Range:                                                                                                    |                                                                                 |
| Range:                                                                                                    | 1 a new 11me                                                                    |
|                                                                                                    |                                                                                 |
|                                                                                                    |                                                                                 |
| Name: a descriptive name                                                                                                    |                                                                                 |
|                                                                                                    |                                                                                 |
| • No through Su: check the box under each of these headings                                                                                                    |                                                                                 |
| • Start Time: enter 00:00                                                                                                    |                                                                                 |
| ■ Fnd Time: enter 23.50                                                                                                    |                                                                                 |
| End Time. enter 25.57                                                                                                    |                                                                                 |
| Click <b>Commit</b> to save this time range. The screen below shows the concerned Range.                                                                                                    | onfigured Ti                                                                    |
| Click <b>Commit</b> to save this time range. The screen below shows the con-<br>Range.                                                                                                    | art Logged on at December 18, 20<br>ibout   Change Password   Log               |
| Click <b>Commit</b> to save this time range. The screen below shows the concerning of the screen below shows the concerning of the screen below shows the screen below shows the concerning of the screen below shows the screen below shows the concerning of the screen below shows the screen below shows the s | art Loged on at December 18, 20<br>ibout   Change Password   Log<br>Routing *   |
| Click <b>Commit</b> to save this time range. The screen below shows the con-<br>Range.<br>Avaya Aura® System Manager 6.3                                                                                                    | Art Legged on at December 19, 20<br>bloout   Change Password   Log<br>Routing * |
| Click <b>Commit</b> to save this time range. The screen below shows the con-<br>Range.<br>Avaya Aura® System Manager 6.3                                                                                                    | AFT Legged on at December 19, 20<br>block   Change Password   Log<br>Routing *  |
| Click <b>Commit</b> to save this time range. The screen below shows the constrained of the screen below shows the constrained of the screen below shows the screen below shows the constrained of the screen below shows the screen below shows the screen be | art Loged on at December 16, 20<br>ibout   Change Password   Log<br>Routing *   |
| Click <b>Commit</b> to save this time range. The screen below shows the con-<br>Range.<br>Avaya Aura® System Manager 6.3  Help IA  Routing Home / Elements / Routing / Time Ranges Locations  Time Ranges Locations  I lem inforch                                                                                                    | art Loged on at December 19, 20<br>ibout   Change Password   Log<br>Routing *   |
| Click Commit to save this time range. The screen below shows the con-<br>Range.                                                                                                    | art Loged or at December 18, 20<br>boot 1 Change Password   Log<br>Routing *    |
| Click Commit to save this time range. The screen below shows the constraints and the series of the screen below shows the constraints and the series of the screen below shows the constraints and the series of the screen below shows the constraints and the screen below shows the constraints and the screen below shows the screen below shows the      | Antigured Ti                                                                    |
| Click Commit to save this time range. The screen below shows the constraints to save this time range. The screen below shows the constraints to save this time range. Avaya Aura® System Manager 6.3                                                                                                    | Antigured Ti                                                                    |
| Click Commit to save this time range. The screen below shows the concern shows the concern shows the concern shows the concern shows the concern shows a start time range show a start time range show      | Antigured Ti                                                                    |

| 8. | Add Routing Policies<br>Routing policies describe the conditions under which calls will be routed to the SIP<br>Entities connected to the Session Manager. Two routing policies were added – one for |
|----|----------------------------------------------------------------------------------------------------|
|    | XMediusFAX fax server.                                                                                                    |
|    | Navigate to <b>Routing</b> $\rightarrow$ <b>Routing Policies</b> , and click the <b>New</b> button (not shown) to add a new Routing Policy.                                                          |
|    | Under General:                                                                                                    |
|    | <ul> <li>Name: a descriptive name</li> <li>Notes: optional descriptive text</li> </ul>                                                                                                    |
|    | Under SIP Entity as Destination                                                                                                    |
|    | Click <b>Select</b> to select the appropriate SIP Entity to which the routing policy applies (not shown).                                                                                            |
|    | Under Time of Day                                                                                                    |
|    | Click <b>Add</b> to select the Time Range configured in the previous step (not shown).                                                                                                    |
|    | Default settings can be used for the remaining fields. Click <b>Commit</b> to save the configuration.                                                                                                |

|                                                                                                    | Avaya Aura                                                                                                    | a® System Manager 6.3                                                                                                    |                                         | Last Logg<br>Help I About I C                                    | ed on at December<br>hange Password                                    |
|----------------------------------------------------------------------------------------------------|----------------------------------------------------------------------------------------------------|----------------------------------------------------------------------------------------------------|-----------------------------------------|------------------------------------------------------------------|------------------------------------------------------------------------|
|                                                                                                    |                                                                                                    |                                                                                                    |                                         |                                                                  | Routin                                                                 |
| * Routing                                                                                                    | Home / Elements / Routing / Ro                                                                                                    | uting Policies                                                                                                    |                                         |                                                                  |                                                                        |
| Domains                                                                                                    | Routing Policy Details                                                                                                    |                                                                                                    | Commit Cancel                           |                                                                  |                                                                        |
| Locations                                                                                                    |                                                                                                    |                                                                                                    |                                         |                                                                  |                                                                        |
| Adaptations                                                                                                    | General                                                                                                    |                                                                                                    |                                         |                                                                  |                                                                        |
| SIP Entities                                                                                                    |                                                                                                    | * Name: to CM_101_12                                                                                                    |                                         |                                                                  |                                                                        |
| Entity Links                                                                                                    |                                                                                                    | Disabled: 🔲                                                                                                    |                                         |                                                                  |                                                                        |
| Time Ranges                                                                                                    |                                                                                                    | * Retries: 0                                                                                                    |                                         |                                                                  |                                                                        |
| Routing Policies                                                                                                    |                                                                                                    | Notes:                                                                                                    |                                         |                                                                  |                                                                        |
| Pequiar Expressions                                                                                                    |                                                                                                    |                                                                                                    |                                         |                                                                  |                                                                        |
| Defaults                                                                                                    | SIP Entity as Destination                                                                                                    |                                                                                                    |                                         |                                                                  |                                                                        |
| berduits                                                                                                    | Select                                                                                                    |                                                                                                    | 2                                       |                                                                  |                                                                        |
|                                                                                                    | Name                                                                                                    | FQDN or IP Address                                                                                                    | ~~~~~~~~~~~~~~~~~~~~~~~~~~~~~~~~~~~~~~~ | Туре                                                             | Notes                                                                  |
|                                                                                                    | CM_101_12                                                                                                    | 10.64.101.12                                                                                                    |                                         | CM                                                               |                                                                        |
|                                                                                                    |                                                                                                    |                                                                                                    |                                         |                                                                  |                                                                        |
|                                                                                                    | Time of Day                                                                                                    | _                                                                                                    |                                         |                                                                  |                                                                        |
|                                                                                                    | Add Remove View Gaps/Overlap                                                                                                    | 35                                                                                                    |                                         |                                                                  |                                                                        |
|                                                                                                    | 1 Item   Refresh                                                                                                    |                                                                                                    |                                         |                                                                  | Fi                                                                     |
|                                                                                                    | 🗌 Ranking 🔺 Name                                                                                                    | Mon Tue Wed Thu Fri                                                                                                    | Sat Sun Start Tim                       | End Time                                                         | Notes                                                                  |
|                                                                                                    | 0 24/7                                                                                                    | 2 2 2 2 2                                                                                                    | 2 00,00                                 |                                                                  | Time Deser 2                                                           |
|                                                                                                    |                                                                                                    |                                                                                                    | a a 00.00                               | 23:59                                                            | nine Kange z                                                           |
|                                                                                                    | Select : All, None                                                                                                    |                                                                                                    |                                         | 23:59                                                            | Time Kange 2                                                           |
|                                                                                                    | Select : All, None                                                                                                    | a® System Manager 6.3                                                                                                    |                                         | 23:59<br>Last Logg<br>Help   About   C                           | ed on at December<br>hange Password                                    |
| Routing                                                                                                    | Select : All, None Avaya Aura Home / Elements / Routing / Ro                                                                                                    | a® System Manager 6.3<br>uting Policies                                                                                                    |                                         | 23:59<br>Last Logg<br>Help   About   C                           | ed on at December<br>hange Password                                    |
| Routing<br>Domains                                                                                                    | Select : All, None Avaya Aura Home / Elements / Routing / Ro Routing Policy Details                                                                                                    | a <sup>®</sup> System Manager 6.3<br>uting Policies                                                                                             | Commit Cancel                           | 29159<br>Last Logg<br>Help   About   C                           | ed on at December<br>ihange Password<br>Routir                         |
| Routing<br>Domains<br>Locations                                                                                                    | Select : All, None Avaya Aura Home / Elements / Routing / Ro Routing Policy Details                                                                                                    | a® System Manager 6.3<br>uting Policies                                                                                                    | Commit Cance)                           | 29159<br>Last Logg<br>Help   About   C                           | ed on at December<br>change Password<br>Routir                         |
| Routing<br>Domains<br>Locations<br>Adaptations                                                                                                    | Select : All, None Avaya Aura Home / Elements / Routing / Ro Routing Policy Details General                                                                                                    | a® System Manager 6.3<br>uting Policies                                                                                                    | Commit(Cance)                           | 29159<br>Last Log<br>Heip   About   C                            | nd on at December<br>thange Password<br>Routir                         |
| Routing<br>Domains<br>Locations<br>Adaptations<br>SIP Entities                                                                                                    | Select : All, None Avaya Aura I Home / Elements / Routing / Ro Routing Policy Details General                                                                                                    | a® System Manager 6.3<br>uting Policies                                                                                                    | Commit Cance                            | 29159<br>Last Logg<br>Help   About   C                           | ad on at December<br>hange Password<br>Routir                          |
| Routing<br>Domains<br>Locations<br>Adaptations<br>SIP Entitles<br>Entity Links                                                                                                    | Select : All, None Avaya Aura Home / Elements / Routing / Ro Routing Policy Details General                                                                                                    | a® System Manager 6.3<br>uting Policies<br>• Name: to XMediusFAX 1<br>Disabled:                                                                 | Commit Cance                            | Last Logg<br>Help   About   C                                    | ed on at December<br>hange Password<br>Routir                          |
| Routing<br>Domains<br>Locations<br>Adaptations<br>SIP Entitles<br>Entity Links<br>Time Ranges                                                                                                    | Select : All, None Avaya Aura Home / Elements / Routing / Ro Routing Policy Details General                                                                                                    | a® System Manager 6.3<br>uting Policies<br>* Name: to XMediusFAX 1<br>Disabled:<br>* Retries: 0                                                 | Commit Cance                            | Last Leg<br>Help   About   C                                     | ed on at December<br>hange Password                                    |
| <ul> <li>Routing</li> <li>Domains</li> <li>Locations</li> <li>Adaptations</li> <li>SIP Entitles</li> <li>Entity Links</li> <li>Time Ranges</li> <li>Routing Policies</li> </ul>                                                                       | Select : All, None Avaya Aura Home / Elements / Routing / Ro Routing Policy Details General                                                                                                    | a® System Manager 6.3<br>uting Policies<br>* Name: to XMediusFAX 1<br>Disabled:<br>* Retries:<br>Notes:                                         | Commit Cancel                           | LastLogg<br>Help   About   C                                     | ed on at December<br>hange Password                                    |
| <ul> <li>Routing</li> <li>Domains</li> <li>Locations</li> <li>Adaptations</li> <li>SIP Entities</li> <li>Entity Links</li> <li>Time Ranges</li> <li>Routing Policies</li> <li>Dial Patterns</li> </ul>                                                | Select : All, None Avaya Aura Home / Elements / Routing / Ro Routing Policy Details General                                                                                                    | a® System Manager 6.3<br>uting Policies<br>* Name: to XMediusFAX 1<br>Disabled:<br>* Retries:<br>Notes:<br>Notes:<br>                           | Commit Cancel                           | Last Logg<br>Help   About   C                                    | ad on at December<br>hange Password<br>Routir                          |
| <ul> <li>Routing</li> <li>Domains</li> <li>Locations</li> <li>Adaptations</li> <li>SIP Entities</li> <li>Entity Links</li> <li>Time Ranges</li> <li>Routing Policies</li> <li>Dial Patterns</li> <li>Regular Expressions</li> </ul>                   | Select : All, None Avaya Aura Home / Elements / Routing / Ro Routing Policy Details General                                                                                                    | a® System Manager 6.3<br>uting Policies<br>* Name: to XMediusFAX 1<br>Disabled:<br>* Retries: 0<br>Notes:                                       | Commit Cance                            | 29159<br>Last Logg<br>Help   About   C                           | ed on at December<br>hange Passwore<br>Routin                          |
| Routing<br>Domains<br>Locations<br>Adaptations<br>SIP Entitles<br>Entity Links<br>Time Ranges<br>Routing Policies<br>Dial Patterns<br>Regular Expressions<br>Defaults                                                                                 | Select : All, None Avaya Aura I Home / Elements / Routing / Ro Routing Policy Details General SIP Entity as Destination                                                                                                    | a® System Manager 6.3<br>uting Policies<br>* Name: to XMediusFAX 1<br>Disabled:<br>* Retries:<br>Notes:                                         | Commit Cance                            | Last Logg<br>Help   About   C                                    | ad on at December                                                      |
| <ul> <li>Routing</li> <li>Domains</li> <li>Locations</li> <li>Adaptations</li> <li>SIP Entities</li> <li>Entity Links</li> <li>Time Ranges</li> <li>Routing Policies</li> <li>Dial Patterns</li> <li>Regular Expressions</li> <li>Defaults</li> </ul> | Select : All, None Avaya Aura Mome / Elements / Routing / Ro Routing Policy Details General SIP Entity as Destination Eselect                                                                                                    | a® System Manager 6.3<br>uting Policies<br>• Name: to XMediusFAX 1<br>Disabled:<br>• Retries:<br>Notes:                                         | Commit Cance                            | Last Log<br>Help   About   C                                     | ed on at December<br>hange Passwort                                    |
| <ul> <li>Routing</li> <li>Domains</li> <li>Locations</li> <li>Adaptations</li> <li>SIP Entites</li> <li>Entity Links</li> <li>Time Ranges</li> <li>Routing Policies</li> <li>Dial Patterns</li> <li>Regular Expressions</li> <li>Defaults</li> </ul>  | Select : All, None Avaya Aura Home / Elements / Routing / Ro Routing Policy Details General SIP Entity as Destination Solece Name                                                                                                    | a® System Manager 6.3<br>uting Policies<br>* Name: to XMediusFAX 1<br>Disabled:<br>* Retries:<br>Notes:<br>FQDN or IP Ad                        | Commit Cance)                           | 29159<br>Last Leg<br>Help   About   C                            | ed on at December<br>hange Passwort<br>Routin                          |
| <ul> <li>Routing</li> <li>Domains</li> <li>Locations</li> <li>Adaptations</li> <li>SIP Entities</li> <li>Entity Links</li> <li>Time Ranges</li> <li>Routing Policies</li> <li>Dial Patterns</li> <li>Regular Expressions</li> <li>Defaults</li> </ul> | Select : All, None Avaya Aura Home / Elements / Routing / Ro Routing Policy Details General SIP Entity as Destination Gelece Name Sagemonn XMediusFAX 1                                                                                                    | a® System Manager 6.3<br>uting Policies<br>* Name: to XMediusFAX 1<br>Disabled:<br>* Retries: 0<br>Notes:<br>FQDN or IP Ad<br>10.64.101.118     | Commit Cance                            | 29159<br>Last Logg<br>Help   About   C                           | ed on at December<br>hange Passworr<br>Routin                          |
| <ul> <li>Routing</li> <li>Domains</li> <li>Locations</li> <li>Adaptations</li> <li>SIP Entities</li> <li>Entity Links</li> <li>Time Ranges</li> <li>Routing Policies</li> <li>Dial Patterns</li> <li>Regular Expressions</li> <li>Defaults</li> </ul> | Select : All, None Avaya Aura Home / Elements / Routing / Ro Routing Policy Details General SIP Entity as Destination Select Name Sagemom XMediusFAX 1 Time of Day                                                                                                    | a® System Manager 6.3<br>uting Policies<br>* Name: to XMediusFAX 1<br>Disabled:<br>* Retries:<br>Notes:<br>FQDN or IP Ad<br>10.64.101.118       | Commit Cance                            | 29159<br>Last Lagg<br>Help   About   C                           | ed on at Decemban<br>hange Passworr<br>Routin                          |
| Routing<br>Domains<br>Locations<br>Adaptations<br>SIP Entitles<br>Entity Links<br>Time Ranges<br>Routing Policies<br>Dial Patterns<br>Regular Expressions<br>Defaults                                                                                 | Select : All, None Avaya Aura Item of Lements / Routing / Ro Routing Policy Details General SIP Entity as Destination Selece Name Sagemerom XMediusFAX 1 Time of Day Item of Day                                                                                                    | a® System Manager 6.3<br>uting Policies<br>* Name: to XMediusFAX 1<br>Disabled:<br>* Retries:<br>Notes:<br>FQDN or IP Ad<br>10:64.101.118       | Commit Cance                            | 29159<br>Last Log<br>Help   About   C                            | ad on at December<br>hange Passwork<br>Routin                          |
| Routing<br>Domains<br>Domains<br>Locations<br>SIP Entitles<br>Entity Links<br>Time Ranges<br>Routing Policies<br>Dial Patterns<br>Regular Expressions<br>Defaults                                                                                     | Select : All, None Avaya Aura Item of the select is a select is a select is a select is a select item of the select item of the | a® System Manager 6.3<br>uting Policies<br>• Name: to XMediusFAX 1<br>Disabled:<br>• Retries:<br>Notes:<br>FQDNor IP Ad<br>10.64.101.118        | Commit Cance                            | 29159<br>Last Log<br>Help   About   C<br>SIP Trunk               | ad on at December<br>hange Passwore<br>Routin                          |
| Routing<br>Domains<br>Locations<br>Adaptations<br>SIP Entitles<br>Entity Links<br>Time Ranges<br>Routing Policies<br>Dial Patterns<br>Regular Expressions<br>Defaults                                                                                 | Select : All, None Avaya Aura Home / Elements / Routing / Ro Routing Policy Details General SIP Entity as Destination Select Name Segemoon XMediusFAX 1 Time of Day Add Bemove View Gaps/Overlag 1 Item Refresh                                                                                                    | a® System Manager 6.3<br>uting Policies<br>• Name: to XMediusFAX 1<br>Disabled: •<br>• Retrice: •<br>Notes: •<br>FQDNor IP Ad<br>10.64.101.118  | Commit Cance                            | 29159<br>Last Logg<br>Help   About   C                           | ad on at December<br>hange Password<br>Routin<br>Notes                 |
| Routing<br>Domains<br>Locations<br>Adaptations<br>SIP Entitles<br>Entity Links<br>Time Ranges<br>Routing Policies<br>Dial Patterns<br>Regular Expressions<br>Defaults                                                                                 | Select : All, None Avaya Aura Avaya Aura Mome / Elements / Routing / Ro Routing Policy Details General SIP Entity as Destination Select Name Sagemom XMediusFAX 1 Time of Day Add Bemove View Gaps/Overlag 1 Item Refresh Ranking Name 24/7                                                                                                    | a® System Manager 6.3<br>uting Policies<br>* Name: to XMediusFAX 1<br>Disabled:<br>* Retries:<br>Notes:<br>FQDN or IP Ad<br>10.64.101.118       | dress                                   | 29159<br>Last Logg<br>Help   About   C                           | ed on at December<br>hange Password<br>Routin<br>Notes<br>Fi<br>Notes  |
| <ul> <li>Routing</li> <li>Domains</li> <li>Locations</li> <li>Adaptations</li> <li>SIP Entities</li> <li>Entity Links</li> <li>Time Ranges</li> <li>Routing Policies</li> <li>Dial Patterns</li> <li>Regular Expressions</li> <li>Defaults</li> </ul> | Select : All, None  Avaya Aura  Home / Elements / Routing / Ro Routing Policy Details General  SIP Entity as Destination Selece Name Sagemoon XMediusFAX 1  Time of Day Add Remove View Gaps/Overlag 1 Item Refresh  I Refresh  I Refresh  I Refresh I Refresh I | a® System Manager 6.3<br>uting Policies<br>* Name: to XMediusFAX 1<br>Disabled:<br>* Retries: 0<br>Notes:<br>FQDN or IP Ad<br>10.64.101.118     | Commit Cancel                           | 29159<br>Help   About   C<br>SIP Trunk<br>SIP Trunk<br>22:59     | ed on at Decembe<br>hange Passwor<br>Routi                             |
| Routing<br>Domains<br>Locations<br>Adaptations<br>SIP Entities<br>Entity Links<br>Time Ranges<br>Routing Policies<br>Dial Patterns<br>Regular Expressions<br>Defaults                                                                                 | Select : All, None Avaya Aura Itome / Elements / Routing / Ro Routing Policy Details General SIP Entity as Destination Select Name Sagemeen XMediusFAX 1 Time of Day Add Benove View Gaps/Overlag 1 Item Refresh D 24/7 Select : All, None                                                                                                    | a® System Manager 6.3<br>uting Policies<br>* Name: to XMediusFAX 1<br>Disabled: •<br>* Retries: •<br>Notes: •<br>FQDN or IP Ad<br>10.64.101.118 | Commit Cance<br>Commit Cance            | 29159<br>Last Long<br>Help   About   C<br>SIP Trunk<br>SIP Trunk | ed on at December<br>hange Password<br>Routin<br>Notes<br>Time Range 2 |

| Dial Patterns of calls to the ap                                                                                                    | define digit strings to be matched against dialed number<br>propriate SIP Entities. 5-digit extensions beginning wit                                                                                                    | rs for directin<br>th "2" were ro                                                                                                    |
|----------------------------------------------------------------------------------------------------|----------------------------------------------------------------------------------------------------|----------------------------------------------------------------------------------------------------|
| to Communic                                                                                                    | ation Manager for onward routing to Site 2. 5-digit exte                                                                                                    | nsions begini                                                                                                    |
| with "31" we                                                                                                    | re routed to local Communication Manager endpoints a                                                                                                    | t Site 1. 5-di                                                                                                    |
| extensions beg                                                                                                    | ginning with "39" were routed to the XMediusFAX fax                                                                                                    | server at Site                                                                                                    |
| Therefore 3 D                                                                                                    | hal Patterns were created accordingly.                                                                                                    |                                                                                                    |
| Navigate to <b>R</b>                                                                                                    | <b>Couting→Dial Patterns</b> , click the <b>New</b> button (not show                                                                                                    | vn) to add a n                                                                                                    |
| Diai Pattern.                                                                                                    |                                                                                                    |                                                                                                    |
| Under Genera                                                                                                    | al:                                                                                                    |                                                                                                    |
| • Pattern: d                                                                                                    | lialed number or prefix                                                                                                    |                                                                                                    |
| • Min: mini                                                                                                    | imum length of dialed number                                                                                                    |                                                                                                    |
| Max: max                                                                                                    | kimum length of dialed number                                                                                                    |                                                                                                    |
| <ul> <li>SIP Doma</li> </ul>                                                                                                    | ain: select the SIP Domain created in Step 2 (or select -                                                                                                    | ALL- to be                                                                                                    |
| restrictive                                                                                                    | )                                                                                                    |                                                                                                    |
| Notes: opt                                                                                                    | tional descriptive text                                                                                                    |                                                                                                    |
|                                                                                                    |                                                                                                    |                                                                                                    |
| Under Origin                                                                                                    | ating Locations and Routing Policies                                                                                                    |                                                                                                    |
| Click Add to                                                                                                    | select the appropriate originating Location and Routing                                                                                                    | Policy from                                                                                                    |
| list (not show                                                                                                    | n)                                                                                                    | •                                                                                                    |
| Default setting configuration.                                                                                                    | gs can be used for the remaining fields. Click <b>Commit</b> t                                                                                                    | to save the                                                                                                    |
| Default setting<br>configuration.<br>The screens b<br>routing calls t                                                                                                    | gs can be used for the remaining fields. Click <b>Commit</b> t<br>elow shows the configuration details for the Dialed Patt<br>o Site 2 via Communication Manager.                                                                                                    | to save the<br>ern defined fo                                                                                                    |
| Default setting<br>configuration.<br>The screens be<br>routing calls t                                                                                                    | gs can be used for the remaining fields. Click <b>Commit</b> t<br>elow shows the configuration details for the Dialed Patt<br>o Site 2 via Communication Manager.                                                                                                    | to save the<br>ern defined fo                                                                                                    |
| Default setting<br>configuration.<br>The screens be<br>routing calls t                                                                                                    | gs can be used for the remaining fields. Click <b>Commit</b> t<br>elow shows the configuration details for the Dialed Patt<br>o Site 2 via Communication Manager.                                                                                                    | to save the<br>ern defined for<br>About   Change Password   Log<br>Routing *                                                                                                    |
| Default setting<br>configuration.<br>The screens be<br>routing calls to<br>AVAYA                                                                                                    | gs can be used for the remaining fields. Click <b>Commit</b> t<br>elow shows the configuration details for the Dialed Patt<br>o Site 2 via Communication Manager.                                                                                                    | to save the<br>ern defined for<br>About   Change Password   Log<br>Routing *                                                                                                    |
| Default setting<br>configuration.<br>The screens be<br>routing calls t                                                                                                    | gs can be used for the remaining fields. Click <b>Commit</b> t<br>elow shows the configuration details for the Dialed Patt<br>o Site 2 via Communication Manager.<br>Avaya Aura® System Manager 6.3<br>Home / Elements / Routing / Dial Patterns<br>Dial Pattern Details                                                                                                    | to save the<br>ern defined for<br>About   Change Password   Log<br>Routing *                                                                                                    |
| Default setting<br>configuration.<br>The screens be<br>routing calls to<br>AVAYA                                                                                                    | gs can be used for the remaining fields. Click <b>Commit</b> t<br>elow shows the configuration details for the Dialed Patt<br>o Site 2 via Communication Manager.<br>Avaya Aura® System Manager 6.3<br>Help I.                                                                                                    | to save the<br>ern defined for<br>Last Loged on at December 16, 20<br>About   Change Password   Log<br>Routing *                                                                                                    |
| Default setting<br>configuration.<br>The screens by<br>routing calls to<br>AVAYA<br>Bomains<br>Locations<br>Adaptations<br>SIP Entities<br>Entity Links                                                                                                    | II).<br>gs can be used for the remaining fields. Click <b>Commit</b> t<br>elow shows the configuration details for the Dialed Patt<br>o Site 2 via Communication Manager.<br>Avaya Aura® System Manager 6.3<br>Help 1.<br>Pattern Details<br>General<br>* Pattern Details<br>General                                                                                                    | to save the<br>ern defined f                                                                                                    |
| Default setting<br>configuration.<br>The screens by<br>routing calls to<br>AVAYA<br>Routing<br>Domains<br>Locations<br>Adaptations<br>SIP Entities<br>Entity Links<br>Time Ranges                                                                                      | gs can be used for the remaining fields. Click <b>Commit</b> t<br>elow shows the configuration details for the Dialed Patt<br>o Site 2 via Communication Manager.<br>Avaya Aura® System Manager 6.3<br>Help 1.                                                                                                    | to save the<br>ern defined f                                                                                                    |
| Default setting<br>configuration.<br>The screens by<br>routing calls to<br>AVAYA<br>Routing<br>Domains<br>Locations<br>Adaptations<br>SIP Entities<br>Entity Links<br>Time Ranges<br>Routing Policies<br>Distance                                                      | II).<br>gs can be used for the remaining fields. Click <b>Commit</b> t<br>elow shows the configuration details for the Dialed Patt<br>o Site 2 via Communication Manager.<br>Avaya Aura® System Manager 6.3<br>Help 1.<br>I Johne / Elements / Routing / Dial Patterns<br>Dial Pattern Details<br>General<br>* Pattern: Emergency Call:                                                                                                    | to save the<br>ern defined f                                                                                                    |
| Default setting<br>configuration.<br>The screens by<br>routing calls to<br>AVAYA<br>Routing<br>Domains<br>Locations<br>Adaptations<br>SIP Entities<br>Entity Links<br>Time Ranges<br>Routing Policies<br>Dial Patterns<br>Brendiar Expressions                         | II).<br>gs can be used for the remaining fields. Click <b>Commit</b> t<br>elow shows the configuration details for the Dialed Patt<br>o Site 2 via Communication Manager.<br>Avaya Aura® System Manager 6.3<br>Home / Elements / Routing / Dial Patterns<br>Dial Pattern Details<br>General<br>* Pattern: E<br>* Pattern: E<br>*                                                                                                    | to save the<br>ern defined f                                                                                                    |
| Default setting<br>configuration.<br>The screens by<br>routing calls to<br>AVAYA                                                                                                    | II).<br>gs can be used for the remaining fields. Click <b>Commit</b> t<br>elow shows the configuration details for the Dialed Patt<br>o Site 2 via Communication Manager.<br>Avaya Aura® System Manager 6.3<br>Home / Elements / Routing / Dial Patterns<br>Dial Pattern Details<br>General<br>* Pattern: Emergency Type:                                                                                                    | to save the<br>ern defined f                                                                                                    |
| Default setting<br>configuration.<br>The screens by<br>routing calls to<br>Adaptations<br>SIP Entitles<br>Entity Links<br>Time Ranges<br>Routing Policies<br>Dial Patterns<br>Defaults                                                                                 | II).<br>gs can be used for the remaining fields. Click <b>Commit</b> t<br>elow shows the configuration details for the Dialed Patt<br>o Site 2 via Communication Manager.<br>Avaya Aura® System Manager 6.3<br>Home / Elements / Routing / Dial Patterns<br>Dial Pattern Details<br>General<br>* Pattern:<br>* Max: 5<br>Emergency Type:<br>SIP Domain: ALL: *                                                                                                    | to save the<br>ern defined f                                                                                                    |
| Default setting<br>configuration.<br>The screens by<br>routing calls to<br>AVAYA<br>© Routing<br>Domains<br>Locations<br>Adaptations<br>SIP Entities<br>Entity Links<br>Time Ranges<br>Routing Policies<br>Dial Patterns<br>Regular Expressions<br>Defaults            | II).<br>gs can be used for the remaining fields. Click <b>Commit</b> t<br>elow shows the configuration details for the Dialed Patt<br>o Site 2 via Communication Manager.<br>Avaya Aura® System Manager 6.3<br>Home / Elements / Routing / Dial Patterns<br>Dial Pattern Details<br>General<br>Pattern: 2<br>Max: 5<br>Emergency Priority: 1<br>Emergency Priority: 1<br>Emergency Type:<br>SIP Domain: ALL- M                                                                                                    | to save the<br>ern defined f                                                                                                    |
| Default setting<br>configuration.<br>The screens be<br>routing calls to<br>AVAYA<br>Routing<br>Locations<br>Adaptations<br>SIP Entities<br>Entity Links<br>Time Ranges<br>Routing Policies<br>Dial Patterns<br>Regular Expressions<br>Defaults                         | II).<br>gs can be used for the remaining fields. Click <b>Commit</b> t<br>elow shows the configuration details for the Dialed Patt<br>o Site 2 via Communication Manager.<br>Avaya Aura® System Manager 6.3<br>Home / Elements / Routing / Dial Patterns<br>Dial Pattern Details<br>General<br>* Pattern:<br>Dial Pattern Details<br>General<br>* Pattern:<br>SIP Domain: _ALL<br>Notes:<br>Originating Locations and Routing Policies                                                                                                    | to save the<br>ern defined f                                                                                                    |
| Default setting<br>configuration.<br>The screens be<br>routing calls to<br>AVAYA<br><sup>*</sup> Routing<br>Domains<br>Locations<br>Adaptations<br>SIP Entities<br>Entity Links<br>Time Ranges<br>Routing Policies<br>Dial Patterns<br>Regular Expressions<br>Defaults | II).<br>gs can be used for the remaining fields. Click <b>Commit</b> to<br>elow shows the configuration details for the Dialed Patt<br>o Site 2 via Communication Manager.<br>Avaya Aura® System Manager 6.3<br>Home / Elements / Routing / Dial Patterns<br>Finergency / Dial Patterns<br>Finergency Call:<br>Emergency Type:<br>SIP Domain: ALL:                                                                                                    | to save the<br>ern defined f                                                                                                    |
| Default setting<br>configuration.<br>The screens be<br>routing calls to<br>AVAYA<br>Routing<br>Domains<br>Locations<br>Adaptations<br>SIP Entitles<br>Entity Links<br>Time Ranges<br>Routing Policies<br>Dial Patterns<br>Regular Expressions<br>Defaults              | II).<br>gs can be used for the remaining fields. Click <b>Commit</b> t<br>elow shows the configuration details for the Dialed Patt<br>o Site 2 via Communication Manager.<br>Avaya Aura® System Manager 6.3<br>Home / Elements / Routing / Dial Patterns<br>Dial Pattern Details<br>General<br>* Pattern:<br>* Num:<br>* Finergency Type:<br>SIP Domain:<br>* ALL:<br>Notes:<br>Originating Locations and Routing Policies<br>Min:<br>* Pattern:<br>* Pattern:<br>* P                                                                                                    | to save the<br>ern defined for<br>about 1 Change Password Leg<br>Routing                                                                                                    |
| Default setting<br>configuration.<br>The screens b<br>routing calls to<br>AVAYA<br><sup>*</sup> Routing<br>Domains<br>Locations<br>Adaptations<br>SIP Entities<br>Entity Links<br>Time Ranges<br>Routing Policies<br>Dial Patterns<br>Regular Expressions<br>Defaults  | II).<br>gs can be used for the remaining fields. Click <b>Commit</b> t<br>elow shows the configuration details for the Dialed Patt<br>o Site 2 via Communication Manager.<br>Avaya Aura® System Manager 6.3<br>Help I.<br>Vaya Aura® System Manager 6.3<br>Help I.<br>Point / Elements / Routing / Dial Patterns<br>Dial Pattern Details<br>General<br>Pattern:<br>Emergency Type:<br>SIP Domain: ALL:<br>Notes:<br>Originating Locations and Routing Policies<br>Mark Breach<br>I tern Refresh<br>Dialed The Pattern Reating Policy Rank Routing Policy Reating Reating Reatin                                                                                                    | Co save the<br>ern defined for<br>about   Change Password   Log<br>Routing *                                                                                                    |
| Default setting<br>configuration.<br>The screens b<br>routing calls to<br>AVAYA<br><sup>*</sup> Routing<br>Domains<br>Locations<br>Adaptations<br>SIP Entities<br>Entity Links<br>Time Ranges<br>Routing Policies<br>Dial Patterns<br>Regular Expressions<br>Defaults  | II).<br>gs can be used for the remaining fields. Click <b>Commit</b> t<br>elow shows the configuration details for the Dialed Patt<br>o Site 2 via Communication Manager.<br>Avaya Aura® System Manager 6.3<br>Help I.<br>Vaya Aura® System Manager 6.3<br>Help I.<br>Note:<br>SIP Domain: ALL:<br>Notes:<br>Originating Locations and Routing Policies<br>Mark Breeder<br>Sign Summer States Reading Policies<br>Mark Breeder<br>Notes:<br>Notes: | Co save the<br>ern defined for<br>about   Change Password   Log<br>Routing *                                                                                                    |
| Default setting<br>configuration.<br>The screens b<br>routing calls to<br>AVAYA<br><sup>*</sup> Routing<br>Domains<br>Locations<br>Adaptations<br>SIP Entities<br>Entity Links<br>Time Ranges<br>Routing Policies<br>Dial Patterns<br>Regular Expressions<br>Defaults  | II).<br>gs can be used for the remaining fields. Click <b>Commit</b> t<br>elow shows the configuration details for the Dialed Patt<br>o Site 2 via Communication Manager.<br>Avaya Aura® System Manager 6.3<br>Home / Elements / Routing / Dial Patterns<br>Ploal Pattern Details<br>General<br>Pattern:<br>Emergency Type:<br>Emergency Type:<br>SIP Domain:<br>Notes:<br>Originating Locations and Routing Policies<br>Maine Berney<br>Signating Locations and Routing Policies<br>Maine Berney<br>Signating Locations and Routing Policies<br>Maine Berney<br>Sect: :All.<br>Notes:<br>Commit Refresh<br>Sect: :All, None                                                                                                    | EXAMPLE A CONTRACT OF CONTRACT OF CONTRACT |

Solution & Interoperability Test Lab Application Notes ©2013 Avaya Inc. All Rights Reserved.

#### Add Dial Patterns (continued)

The screens below shows the configuration details for the Dialed Patterns defined for routing calls to local Communication Manager endpoints.

|                            |                                  |                               |                        |          |                               | Help   About   Cha            | Routing *              | Hon    |
|----------------------------|----------------------------------|-------------------------------|------------------------|----------|-------------------------------|-------------------------------|------------------------|--------|
| Routing                    | • Home / Elements / Routing / [h | ıl Patterns                   |                        |          |                               |                               |                        |        |
| Domains                    |                                  |                               |                        | <u> </u> |                               |                               |                        | Help ? |
| Locations                  | Dial Pattern Details             |                               |                        | Commit   | ancel                         |                               |                        |        |
| Adaptations                | General                          |                               |                        |          |                               |                               |                        |        |
| SIP Entities               |                                  | * Pattern: 31                 |                        |          |                               |                               |                        |        |
| Entity Links               |                                  | * Min: 5                      |                        |          |                               |                               |                        |        |
| Time Ranges                |                                  | * Marine 15                   |                        |          |                               |                               |                        |        |
| Routing Policies           |                                  | " Max: p                      |                        |          |                               |                               |                        |        |
| Dial Patterns              |                                  | Emergency Call: 📃             |                        |          |                               |                               |                        |        |
| <b>Regular Expressions</b> | E                                | mergency Priority: 1          |                        |          |                               |                               |                        |        |
| Defaults                   |                                  | Emergency Type:               |                        |          |                               |                               |                        |        |
|                            |                                  | SIP Domain: -A                | LL- 💌                  |          |                               |                               |                        |        |
|                            |                                  | Notes:                        |                        |          | 1                             |                               |                        |        |
|                            |                                  |                               |                        |          | 1                             |                               |                        |        |
|                            | Originating Locations and R      | outing Policies               |                        |          |                               |                               |                        |        |
|                            | Add Remove                       |                               |                        |          |                               |                               |                        |        |
|                            | 1 Item   Refresh                 |                               |                        |          |                               |                               | Filter: E              | nable  |
|                            | Originating Location Name +      | Originating Location<br>Notes | Routing Policy<br>Name | Rank     | Routing<br>Policy<br>Disabled | Routing Policy<br>Destination | Routing Polic<br>Notes | ,      |
|                            | -ALL-                            |                               | to CM_101_12           |          |                               | CM_101_12                     |                        |        |

The screen below shows the configuration details for the Dialed Pattern defined for routing calls to the XMediusFAX fax server.

| * Routing           | Home / Elements / Routing /            | Dial Patterns                    |                 |        |                    |                     |         |
|---------------------|----------------------------------------|----------------------------------|-----------------|--------|--------------------|---------------------|---------|
| Domains             |                                        |                                  |                 |        |                    |                     |         |
| Locations           | Dial Pattern Details                   |                                  |                 | Commit | Cancel             |                     |         |
| Adaptations         | General                                |                                  |                 |        |                    |                     |         |
| SIP Entities        | R                                      | * Pattern: 39                    | 1               |        | 1                  |                     |         |
| Entity Links        |                                        | * Min: 5                         |                 |        | 1                  |                     |         |
| Time Ranges         |                                        | · · · · · ·                      |                 |        |                    |                     |         |
| Routing Policies    |                                        | * Max: 5                         |                 |        |                    |                     |         |
| Dial Patterns       | Emergency Call:  Emergency Priority: 1 |                                  |                 |        |                    |                     |         |
| Regular Expressions |                                        |                                  |                 |        |                    |                     |         |
| Defaults            | Emergency Type:                        |                                  |                 |        |                    |                     |         |
|                     |                                        | SIP Domain: -/                   | ALL-            |        |                    |                     |         |
|                     |                                        | Notes:                           |                 |        | 1                  |                     |         |
|                     | Originating Locations an<br>Add Remove | d Routing Policies               |                 |        |                    |                     | Filter  |
|                     | 1 Item Renesh                          |                                  |                 |        | Routing            |                     | riiter: |
|                     | Originating Location Name              | e - Unginating Location<br>Notes | Name            | Rank   | Policy<br>Disabled | Destination         | Notes   |
|                     | -ALL-                                  |                                  | to XMediusFAX 1 |        | 10                 | Sagemcorn XMediusF. | AX      |

# 7. Configure Sagemcom XMediusFAX

This section describes the configuration of XMediusFAX. It assumes that the application and all required software components have been installed and properly licensed. The number of channels supported by the XMediusFAX server is controlled via an XMediusFAX server license file. For instructions on sending and receiving faxes, consult the XMediusFAX Administrator Guide [3] and User Guide [5].

The examples shown in this section refer to Site 1. Unless specified otherwise, the same steps also apply to Site 2 using values appropriate for Site 2 from **Figure 1**.

| Step | Description                                                                                                    |
|------|----------------------------------------------------------------------------------------------------|
| 1.   | Launch the Application<br>On the XMediusFAX server, launch the XMediusFAX application from the Windows<br>Start Menu. Navigate to Start $\rightarrow$ All Programs $\rightarrow$ XMediusFAX $\rightarrow$ XMediusFAX.<br>A login screen appears. Log in with proper credentials. Click the OK button. |
|      | Administrator Login 🛛 🔀                                                                                                    |
|      | Name: Administrator   Password:                                                                                                    |

| Step | Description                                                                                                    |
|------|----------------------------------------------------------------------------------------------------|
| 2.   | Configure Driver Properties                                                                                                    |
|      | On the main screen, navigate to <b>XMediusFAX</b> $\rightarrow$ <b>System Configuration</b> $\rightarrow$ <b>Hosts</b> $\rightarrow$ |
|      | <b>SAGENCOM1</b> $\rightarrow$ <b>Driver</b> in the left hand tree menu. Right-click on <b>Driver</b> and select                     |
|      | <b>Properties</b> (not shown).                                                                                                    |
|      |                                                                                                    |
|      | 💼 XMediusFAX - [XMediusFAX]                                                                                                    |
|      | File Action View Help                                                                                                    |
|      |                                                                                                    |
|      | XMediusFAX XMediusFAX                                                                                                    |
|      | E III Sites Name Name                                                                                                    |
|      | Hosts                                                                                                    |
|      | SAGEMCOM1     System Conligation     System Monitor                                                                                  |
|      | Fax Manager                                                                                                    |
|      |                                                                                                    |
|      | Fax Folder Med                                                                                                    |
|      | The CoConfig                                                                                                    |
|      | E Fault Tolerance                                                                                                    |
|      | SMIP Gateway<br>200 XML Gateway                                                                                                    |
|      | S Proxy                                                                                                    |
|      | Site Lookup Table                                                                                                    |
|      | →ta Incoming Routing Table                                                                                                    |
|      | LCR Table                                                                                                    |
|      | Modification Table                                                                                                    |
|      | C Deletion Policy                                                                                                    |
|      | Reports                                                                                                    |
|      | Emiliar General Settings                                                                                                    |
|      | 🗈 🏟 System Monitor                                                                                                    |
|      |                                                                                                    |
|      |                                                                                                    |
|      |                                                                                                    |

| Step | Description                                                                                                    |
|------|----------------------------------------------------------------------------------------------------|
| 3.   | General OptionsOn the Driver Properties screen, select the Options tab. Set the Maximum NumberOf Channels and Preferred Number Of Channels fields under FoIP ChannelConfiguration to the number of simultaneous faxes to be processed.                                                                                                    |
|      | Configuration to the number of sindhatecous faces to be processed.         Options         FoIP       SIP         SIP       SIP Security         H.323       Dial Plan         Peer List       Netvel         Options       Number of Channels:         Log Size (MB):       20         Information Logging Level:       Information         Information Logging Level:       Information         Information Logging Level:       Information         Information Logging Level:       Information         Information Researces In Event Viewer       Display Name:         Display Name:       SAGEMCOM1         FoIP Channel Configuration       Maximum Number Of Channels:*         *Changes to properties marked with an asterisk will take effect when the service is restarted. |
|      | OK Cancel                                                                                                    |

| Step |                                                                                                    | Ľ                                                                                                | Description                                          |  |  |  |  |
|------|----------------------------------------------------------------------------------------------------|--------------------------------------------------------------------------------------------------|------------------------------------------------------|--|--|--|--|
| 4.   | T.38 Parameters                                                                                      |                                                                                                  |                                                      |  |  |  |  |
|      | On the <b>Driver Properties</b> screen, select the <b>FoIP</b> tab. Configure the fields as follows: |                                                                                                  |                                                      |  |  |  |  |
|      | Received                                                                                             | <ul> <li>Received Document Encoding – Set this field to the highest encoding allowed.</li> </ul> |                                                      |  |  |  |  |
|      | For the c                                                                                            | For the compliance test, this value was set to <i>Group 3 (1d)</i> .                             |                                                      |  |  |  |  |
|      | <ul> <li>Termina</li> </ul>                                                                          | al Resolution Capacity $-S$                                                                      | Set this field to the highest resolution allowed for |  |  |  |  |
|      | incoming                                                                                             | g calls. For the compliance                                                                      | e test, this value was set to $Uura$ (400x400).      |  |  |  |  |
|      | D                                                                                                    | river Pronerties                                                                                 | X                                                    |  |  |  |  |
|      |                                                                                                    |                                                                                                  | المالية المراجع المراجع                              |  |  |  |  |
|      |                                                                                                    | Options FOIP   SIP   SIP Sec                                                                     | urity   H.323   Dial Plan   Peer List   Netv 💶 🕨     |  |  |  |  |
|      |                                                                                                    | Options -                                                                                        |                                                      |  |  |  |  |
|      |                                                                                                    | Enable ECM*                                                                                      |                                                      |  |  |  |  |
|      |                                                                                                    | Received Document Encoding:*                                                                     | Group 3 (1d)                                         |  |  |  |  |
|      |                                                                                                    | Terminal Resolution Capacity:*                                                                   | Ultra (400×400)                                      |  |  |  |  |
|      |                                                                                                    | Binding Interface:*                                                                              | 0.0.0.0                                              |  |  |  |  |
|      |                                                                                                    | Call Delay (seconds):                                                                            | 0                                                    |  |  |  |  |
|      |                                                                                                    |                                                                                                  |                                                      |  |  |  |  |
|      |                                                                                                    |                                                                                                  |                                                      |  |  |  |  |
|      |                                                                                                    | *Changes to properties marked (<br>service is restarted.                                         | with an asterisk will take effect when the           |  |  |  |  |
|      |                                                                                                    | Sci nee is restarced.                                                                            |                                                      |  |  |  |  |
|      |                                                                                                    |                                                                                                  |                                                      |  |  |  |  |
|      |                                                                                                    |                                                                                                  |                                                      |  |  |  |  |
|      |                                                                                                    |                                                                                                  |                                                      |  |  |  |  |
|      |                                                                                                    |                                                                                                  |                                                      |  |  |  |  |
|      |                                                                                                    |                                                                                                  |                                                      |  |  |  |  |
|      |                                                                                                    |                                                                                                  |                                                      |  |  |  |  |
|      |                                                                                                    |                                                                                                  |                                                      |  |  |  |  |
|      |                                                                                                    |                                                                                                  |                                                      |  |  |  |  |
|      |                                                                                                    |                                                                                                  |                                                      |  |  |  |  |
|      |                                                                                                    |                                                                                                  |                                                      |  |  |  |  |
|      |                                                                                                    |                                                                                                  |                                                      |  |  |  |  |
|      | · · · · ·                                                                                            |                                                                                                  |                                                      |  |  |  |  |
|      |                                                                                                    |                                                                                                  |                                                      |  |  |  |  |
|      | _                                                                                                    |                                                                                                  |                                                      |  |  |  |  |

| Step | Description                                                                                           |
|------|----------------------------------------------------------------------------------------------------|
| 5.   | SIP Parameters                                                                                        |
|      | On the <b>Driver Properties</b> screen, select the <b>SIP</b> tab. Configure the <b>Local SIP TCP</b> |
|      | <b>Port</b> field to match the first <b>Port</b> field of the fax server SIP Entity Link entry        |
|      | configured in Section 6, Step 6. During compliance testing, TCP was used as the                       |
|      | transport layer protocol by the Amedius AA lax server.                                                |
|      | Diver Properties                                                                                      |
|      | Options FoIP SIP SIP Security H.323 Dial Plan Peer List Netv 4                                        |
|      | General                                                                                               |
|      | Local SIP UDP Port:* 5060                                                                             |
|      | Local SIP TCP Port:* 5060                                                                             |
|      | Local SIP TLS Port:* 5061                                                                             |
|      | Wait For DTMF Code Input                                                                              |
|      | Maximum Delay Between DTMF signals (seconds): 10                                                      |
|      | Print SIP Messages                                                                                    |
|      | VIA and CONTACT Headers Host Name Override:*                                                          |
|      | *Changes to properties marked with an asterisk will take effect when the service is restarted.        |
|      |                                                                                                    |
|      |                                                                                                    |
|      |                                                                                                    |
|      |                                                                                                    |
|      |                                                                                                    |
|      |                                                                                                    |
|      |                                                                                                    |
|      | OK Cancel                                                                                             |
|      |                                                                                                    |

| Step | Description                                                                                                    |                                                                         |  |  |  |  |
|------|----------------------------------------------------------------------------------------------------|-------------------------------------------------------------------------|--|--|--|--|
| 6.   | Peer ListOn the Driver Properties screen, select the Peer List tab. To add a new SIP peer,<br>select the Add SIP Peer button and enter the values shown in Step 7 below. To view<br>an existing peer, highlight the peer in the list and click Properties. The example below<br>shows the peer list after the Session Manager interface, 10.64.21.31, and the<br>Communication Manager processor interface, 10.64.101.12, have been added to the list.Note:The Communication Manager processor interface is needed to support G.711<br>pass-through fax mode. For T.38 fax mode, the entry is not required. |                                                                         |  |  |  |  |
|      | Driver Properties         Options       FoIP       SIP       SIP Security       H.323       I         Peer       Peer       Peer List       Host Name       Protocol         10.64.21.31       SIP         10.64.101.12       SIP                                                                                                    | Dial Plan Peer List Netv  Add SIP Peer Add H.323 Peer Remove Properties |  |  |  |  |
|      | Use Peer List For Inbound Security Default SIP Properties Default H323 Properties                                                                                                    | OK Cancel                                                               |  |  |  |  |
|      |                                                                                                    | OK Cancel                                                               |  |  |  |  |

| р | Descri                                                                                                    | ption                                                     |  |  |  |  |
|---|----------------------------------------------------------------------------------------------------|-----------------------------------------------------------|--|--|--|--|
|   | Peer Properties for Session Manager<br>On the Peer Properties screen, configure as follows:               |                                                           |  |  |  |  |
|   | Host Name – Set this field to the IP address of Session Manager.                                          |                                                           |  |  |  |  |
|   | <ul> <li>Transport - Set this field to TCP. Durin<br/>transport layer protocol by the XMedius?</li> </ul> | ig compliance testing, TCP was used as the EAX fax server |  |  |  |  |
|   | <ul> <li>Port - Set this field to 5060.</li> </ul>                                                        |                                                           |  |  |  |  |
|   | • Media Type – Set this field to T.38 F                                                                   | ax Relay for the T.38 fax mode, or G.711                  |  |  |  |  |
|   | <b>Passthrough</b> for the pass-through fax me                                                            | ode.                                                      |  |  |  |  |
|   | Peer Properties                                                                                           | X                                                         |  |  |  |  |
|   | General T.38 G.711 Codecs                                                                                 |                                                           |  |  |  |  |
|   | Coptions                                                                                                  |                                                           |  |  |  |  |
|   | Host Name:                                                                                                | 10.64.21.31                                               |  |  |  |  |
|   | Transport:                                                                                                | TCP 💌                                                     |  |  |  |  |
|   | Port: 5060                                                                                                |                                                           |  |  |  |  |
|   |                                                                                                    |                                                           |  |  |  |  |
|   | Media Type:                                                                                               | T.38 Fax Relay                                            |  |  |  |  |
|   | Delay Before Call Completion (seconds):                                                                   | 1                                                         |  |  |  |  |
|   | Voice Call Timeout (seconds):                                                                             | 40                                                        |  |  |  |  |
|   | "user" parameter in SIP URI:                                                                              | phone 💌                                                   |  |  |  |  |
|   | □ V.34 Enabled                                                                                            |                                                           |  |  |  |  |
|   | Use Proxy                                                                                                 |                                                           |  |  |  |  |
|   | Host Name:                                                                                                |                                                           |  |  |  |  |
|   | SIP From Header Details                                                                                   |                                                           |  |  |  |  |
|   | Display Name:                                                                                             |                                                           |  |  |  |  |
|   | User:                                                                                                    | \$SenderFax\$                                             |  |  |  |  |
|   | Host:                                                                                                    | \$LocalHostIP\$                                           |  |  |  |  |
|   |                                                                                                    |                                                           |  |  |  |  |
|   |                                                                                                    | OK Cancel                                                 |  |  |  |  |
|   |                                                                                                    |                                                           |  |  |  |  |
|   | The Peer Properties entry for Communicatio                                                                | n Manager uses the same values except the                 |  |  |  |  |
|   | Host Name field where the IP address of Co                                                                | ommunication Manager should be used.                      |  |  |  |  |

| Step | Description                                                                                                    |                                                       |                                                          |  |  |  |  |  |
|------|----------------------------------------------------------------------------------------------------|-------------------------------------------------------|----------------------------------------------------------|--|--|--|--|--|
| 8.   | Codec                                                                                                    |                                                       |                                                          |  |  |  |  |  |
|      | On the <b>Peer Properties</b> screen, select the <b>Codec</b> tab. To add a codec for the SIP peer,                                                                                  |                                                       |                                                          |  |  |  |  |  |
|      | elect the <b>Add</b> button and select the values from the drop-down menu. To view an visting codec, highlight the codec in the list and click <b>Properties</b> . The example below |                                                       |                                                          |  |  |  |  |  |
|      | shows that the default codec list is supported by the newly added SIP peer.                                                                                                    |                                                       |                                                          |  |  |  |  |  |
|      | shows that the default codee list is supported by the newly added bit peer.                                                                                                    |                                                       |                                                          |  |  |  |  |  |
|      | Peer Properties X                                                                                                    |                                                       |                                                          |  |  |  |  |  |
|      | General T.38 G.711                                                                                                    | Codecs                                                |                                                          |  |  |  |  |  |
|      | _ Options                                                                                                    |                                                       |                                                          |  |  |  |  |  |
|      | Supported Codecs                                                                                                    |                                                       |                                                          |  |  |  |  |  |
|      | Supported Codecs                                                                                                    | Add                                                   |                                                          |  |  |  |  |  |
|      | G.711 µ-Law 8 kHz<br>G.711 A-Law 8 kHz                                                                                                    | Remove                                                |                                                          |  |  |  |  |  |
|      |                                                                                                    | Move Up                                               |                                                          |  |  |  |  |  |
|      |                                                                                                    | Move Down                                             |                                                          |  |  |  |  |  |
|      |                                                                                                    | Properties                                            |                                                          |  |  |  |  |  |
|      |                                                                                                    |                                                       |                                                          |  |  |  |  |  |
|      |                                                                                                    |                                                       | 10 11 1 2 1 1 1 1 1 1 1 1 1 1 1 1 1 1 1                  |  |  |  |  |  |
|      | If the selected media ty<br>must be in the list and a                                                                                                    | ype is "G, /11 passthrou<br>all codecs that are not ( | Jgh", at least one G./11 codec<br>G.711 will be ignored. |  |  |  |  |  |
|      |                                                                                                    |                                                       |                                                          |  |  |  |  |  |
|      |                                                                                                    |                                                       |                                                          |  |  |  |  |  |
|      |                                                                                                    |                                                       |                                                          |  |  |  |  |  |
|      |                                                                                                    |                                                       |                                                          |  |  |  |  |  |
|      |                                                                                                    |                                                       |                                                          |  |  |  |  |  |
|      |                                                                                                    |                                                       |                                                          |  |  |  |  |  |
|      |                                                                                                    |                                                       |                                                          |  |  |  |  |  |
|      |                                                                                                    |                                                       | OK Cancel                                                |  |  |  |  |  |
|      |                                                                                                    |                                                       |                                                          |  |  |  |  |  |
|      |                                                                                                    |                                                       |                                                          |  |  |  |  |  |

| р                                         | Description                                                                                                    |  |  |  |  |  |  |
|-------------------------------------------|----------------------------------------------------------------------------------------------------|--|--|--|--|--|--|
|                                           | <b>Dial Plan</b><br>On the <b>Driver Properties</b> screen, select the <b>Dial Plan</b> tab. To add a new entry to the                                                                                                    |  |  |  |  |  |  |
|                                           | dial plan, select the <b>Add</b> button and enter the values shown in <b>Step 10</b> . To view an existing entry, highlight the entry in the list and click <b>Properties</b> to get the <b>Number</b><br><b>Pattern Properties</b> screen. The example below shows the dial plan after the entry for |  |  |  |  |  |  |
|                                           |                                                                                                    |  |  |  |  |  |  |
| * (any value) has been added to the list. |                                                                                                    |  |  |  |  |  |  |
|                                           |                                                                                                    |  |  |  |  |  |  |
|                                           | Driver Properties                                                                                                    |  |  |  |  |  |  |
|                                           | Options FoIP SIP SIP ISIP Security H.323 Dial Plan Peer List Netv                                                                                                    |  |  |  |  |  |  |
|                                           | Dial Plan                                                                                                    |  |  |  |  |  |  |
|                                           | Number Pattern Peers Add                                                                                                    |  |  |  |  |  |  |
|                                           | * 10.64.21.31 Demons                                                                                                    |  |  |  |  |  |  |
|                                           |                                                                                                    |  |  |  |  |  |  |
|                                           | Move Up                                                                                                    |  |  |  |  |  |  |
|                                           | Move Down                                                                                                    |  |  |  |  |  |  |
|                                           | Properties                                                                                                    |  |  |  |  |  |  |
|                                           |                                                                                                    |  |  |  |  |  |  |
|                                           |                                                                                                    |  |  |  |  |  |  |
|                                           |                                                                                                    |  |  |  |  |  |  |
|                                           |                                                                                                    |  |  |  |  |  |  |
|                                           |                                                                                                    |  |  |  |  |  |  |
|                                           |                                                                                                    |  |  |  |  |  |  |
|                                           |                                                                                                    |  |  |  |  |  |  |
|                                           |                                                                                                    |  |  |  |  |  |  |
|                                           |                                                                                                    |  |  |  |  |  |  |
|                                           |                                                                                                    |  |  |  |  |  |  |
|                                           |                                                                                                    |  |  |  |  |  |  |
|                                           |                                                                                                    |  |  |  |  |  |  |
|                                           | Note: no entry is needed for the Communication Manager SIP peer.                                                                                                    |  |  |  |  |  |  |

| Step | Description                                                                                                    |  |  |  |  |  |
|------|----------------------------------------------------------------------------------------------------|--|--|--|--|--|
| 10.  | <ul> <li>Number Pattern Properties</li> <li>On the Number Pattern Properties screen, configure as follows:</li> <li>Number Pattern – Set this field to the pattern to match. In this example, the value of * indicates any dialed number is acceptable.</li> <li>Peer – Click the Add button. In the Peer Properties window that appears (not shown), enter the Peer IP Address and Preference value of <i>1</i> and click OK. In this example, only one peer is configured.</li> </ul> |  |  |  |  |  |
|      | Number Pattern Properties       Dial Plan       Number Pattern:       Peers                                                                                                    |  |  |  |  |  |
|      | Peer     Preference     Add       10.64.21.31     1 (Higher)     Remove       Properties                                                                                                    |  |  |  |  |  |
|      | OK       Cancel         Lastly, click OK on the Driver Properties screen shown in Step 9, to accept the Driver Configuration.                                                                                                    |  |  |  |  |  |

| Step | Description                                                                                                |                   |                 |                   |               |   |  |  |  |  |
|------|----------------------------------------------------------------------------------------------------|-------------------|-----------------|-------------------|---------------|---|--|--|--|--|
| 11.  | Once all the driver properties have been configured, go to Start $\rightarrow$ Control Panel $\rightarrow$ |                   |                 |                   |               |   |  |  |  |  |
| -    | Administrative Tools $\rightarrow$ Services to stop and start the XMFaxDriver service to make              |                   |                 |                   |               |   |  |  |  |  |
|      | A commission of the set vices to stop and start the Attributive set vice to make                           |                   |                 |                   |               |   |  |  |  |  |
|      | the changes take effect.                                                                                   |                   |                 |                   |               |   |  |  |  |  |
|      |                                                                                                    |                   |                 |                   |               |   |  |  |  |  |
|      |                                                                                                    |                   |                 |                   |               |   |  |  |  |  |
|      |                                                                                                    |                   |                 |                   |               |   |  |  |  |  |
|      | File Action View Help                                                                                      |                   |                 |                   |               |   |  |  |  |  |
|      |                                                                                                    |                   |                 |                   |               |   |  |  |  |  |
|      | Services (Local)                                                                                           |                   |                 |                   |               |   |  |  |  |  |
|      |                                                                                                    | Nama A            | Description Sta | tun Chartun Tuno  |               |   |  |  |  |  |
|      | XMFaxDriver                                                                                                | Windows Firewall  | Windows Fi Sta  | rted Automatic    | Log OT AS     | - |  |  |  |  |
|      | Stop the service                                                                                           | Windows Font Cac  | Optimizes Star  | rted Automatic (D | Local Service |   |  |  |  |  |
|      | Restart the service                                                                                        | Windows Image Ac  | Provides im     | Manual            | Local Service |   |  |  |  |  |
|      |                                                                                                    | Windows Installer | Adds, modi      | Manual            | Local System  |   |  |  |  |  |
|      | Description:                                                                                               | Windows Managem   | Provides a Sta  | rted Automatic    | Local System  |   |  |  |  |  |
|      | XMediusFAX Fax Driver                                                                                      | Windows Modules I | Enables ins     | Manual            | Local System  |   |  |  |  |  |
|      |                                                                                                    | Windows Process A | The Windo Star  | rted Manual       | Local System  |   |  |  |  |  |
|      |                                                                                                    | Windows Remote M  | Windows R Star  | rted Automatic (D | Network S     |   |  |  |  |  |
|      |                                                                                                    | Windows Time      | Maintains d     | Manual            | Local Service |   |  |  |  |  |
|      |                                                                                                    | 🔍 Windows Update  | Enables th Star | rted Automatic (D | Local System  |   |  |  |  |  |
|      |                                                                                                    | WinHTTP Web Prox  | WinHTTP i       | Manual            | Local Service |   |  |  |  |  |
|      |                                                                                                    | Wired AutoConfig  | The Wired       | Manual            | Local System  |   |  |  |  |  |
|      |                                                                                                    | WMI Performance   | Provides p      | Manual            | Local System  |   |  |  |  |  |
|      |                                                                                                    | Workstation       | Creates an Star | rted Automatic    | Network S     |   |  |  |  |  |
|      |                                                                                                    | World Wide Web P  | Provides W Sta  | rted Automatic    | Local System  |   |  |  |  |  |
|      |                                                                                                    | S XMCoConfig      | XMediusFA Sta   | rted Automatic    | Local System  |   |  |  |  |  |
|      |                                                                                                    | XMConfigManager   | XMediusFA Star  | rted Automatic    | Local System  |   |  |  |  |  |
|      |                                                                                                    | XMDocumentRaster  | XMediusFA Sta   | rted Automatic    | . \Administ   |   |  |  |  |  |
|      |                                                                                                    | XMFaultTolerance  | XMediusFA Sta   | rted Automatic    | Local System  |   |  |  |  |  |
|      |                                                                                                    | XMFaxArchive      | XMediusFA Sta   | rted Automatic    | Local System  |   |  |  |  |  |
|      |                                                                                                    | M XMFaxDriver     | XMediusFA Sta   | rted Automatic    | Local System  |   |  |  |  |  |
|      |                                                                                                    | C XMProvov        | XMediusFA Star  | rted Automatic    | Local System  |   |  |  |  |  |
|      |                                                                                                    | C YMSMTDCateway   | YMediusEA Sta   | rted Automatic    | Local System  |   |  |  |  |  |
|      |                                                                                                    |                   | XMediusFA Sta   | rted Automatic    | Local System  |   |  |  |  |  |
|      | Extended Standard                                                                                          | www.www.eeeeerey  |                 |                   |               | - |  |  |  |  |
|      |                                                                                                    |                   |                 |                   |               | - |  |  |  |  |
|      | J.                                                                                                    |                   |                 | J                 | 1             |   |  |  |  |  |
|      |                                                                                                    |                   |                 |                   |               |   |  |  |  |  |

| Step | Description                                                                                                    |               |                        |                                        |          |  |
|------|----------------------------------------------------------------------------------------------------|---------------|------------------------|----------------------------------------|----------|--|
| 12.  | Configure Channels                                                                                                    |               |                        |                                        |          |  |
|      | On the main screen, navigate to <b>XMediusFAX</b> $\rightarrow$ <b>System Configuration</b> $\rightarrow$ <b>Hosts</b> $\rightarrow$ |               |                        |                                        |          |  |
|      | <b>SAGEMCOM1</b> $\rightarrow$ <b>Driver</b> $\rightarrow$ <b>Channels</b> in the left hand tree menu. Right-click on                |               |                        |                                        |          |  |
|      |                                                                                                    |               |                        |                                        |          |  |
|      | each channel in the right pane t                                                                                                    | o set the     | wide to Sena           | , <b>Keceive</b> of <b>Boin</b> . Duff | lg       |  |
|      | compliance testing, 11 channel                                                                                                    | s were se     | t to <b>Send</b> and I | 3 channels were set to <b>k</b>        | leceive. |  |
|      |                                                                                                    |               |                        |                                        |          |  |
|      | The Amedius FAX - [XMedius FAX\System Config                                                                                         | uration\Hosts | \SAGEMCOM1\Driver\     | Channels]                              |          |  |
|      | File Action View Help                                                                                                    |               |                        |                                        |          |  |
|      |                                                                                                    |               |                        |                                        |          |  |
|      |                                                                                                    |               |                        |                                        |          |  |
|      | 🕼 XMediusFAX                                                                                                    | Channels 2    | 4 Item(s), 1 Selected  |                                        |          |  |
|      | ⊞                                                                                                    | Channel       | Mode                   | Status                                 |          |  |
|      | B System Configuration                                                                                                    | 1             | Send                   | Enabled                                |          |  |
|      | E SAGEMCOM1                                                                                                    | 2             | Send                   | Enabled                                |          |  |
|      |                                                                                                    | 3             | Send                   | Enabled                                |          |  |
|      | Fax Manager                                                                                                    | 4             | Send                   | Enabled                                |          |  |
|      | E 🛷 Driver                                                                                                    | 5             | Send                   | Enabled                                |          |  |
|      | Modification Table                                                                                                    | 6             | Send                   | Enabled                                |          |  |
|      | Channels                                                                                                    | 7             | Send                   | Enabled                                |          |  |
|      | 😁 Rasterizer                                                                                                    | 8             | Send                   | Enabled                                |          |  |
|      | Sax Folder Mediation                                                                                                    | 9             | Send                   | Enabled                                |          |  |
|      | Fax Archive                                                                                                    | 10            | Send                   | Enabled                                |          |  |
|      | CoConfig                                                                                                    | 11            | Send                   | Enabled                                |          |  |
|      | Fault Tolerance                                                                                                    | 12            | Receive                | Enabled                                |          |  |
|      | MIP Gateway                                                                                                    | 13            | Receive                | Enabled                                |          |  |
|      |                                                                                                    | 14            | Receive                | Enabled                                |          |  |
|      |                                                                                                    | 15            | Receive                | Enabled                                |          |  |
|      |                                                                                                    | 16            | Receive                | Enabled                                |          |  |
|      | Incoming Routing Table                                                                                                    | 17            | Receive                | Enabled                                |          |  |
|      | LCR Table                                                                                                    | 18            | Receive                | Enabled                                |          |  |
|      | Load Balancing                                                                                                    | 19            | Receive                | Enabled                                |          |  |
|      | Modification Table                                                                                                    | 20            | Receive                | Enabled                                |          |  |
|      | Administrators                                                                                                    | 21            | Receive                | Enabled                                |          |  |
|      | 🞯 Deletion Policy                                                                                                    | 22            | Receive                | Enabled                                |          |  |
|      | Reports                                                                                                    | 23            | Receive                | Enabled                                |          |  |
|      | 📰 General Settings 🛁                                                                                                    | 24            | Receive                | Enabled                                |          |  |
|      | 🕀 😽 Sharing 🔽                                                                                                    |               |                        |                                        |          |  |
|      |                                                                                                    | ,             |                        |                                        |          |  |
|      | <i>L</i> .                                                                                                    |               | <u>^</u>               | J                                      |          |  |
|      |                                                                                                    |               | 5                      |                                        |          |  |
|      |                                                                                                    |               |                        |                                        |          |  |

### 8. Verification Steps

The following steps may be used to verify the configuration:

- Using System Manager, navigate to Session Manager→System Status→SIP Entity Monitoring, and click on the appropriate SIP Entities to verify that the Entity Links to Communication Manager and the fax server are up.
- From the Communication Manager SAT, use the **status signaling-group** *x* command to verify that the SIP signaling group is in-service (where *x* is the signaling group number associated with the trunk between Communication Manager and Session Manager).
- From the Communication Manager SAT, use the **status trunk-group** *y* command to verify that the SIP trunk group is in-service (where *y* is the trunk group number for the trunk between Communication Manager and Session Manager).
- Verify that fax calls can be placed to/from the XMediusFAX fax server at each site.
- From the Communication Manager SAT, use the **list trace tac** command to verify that fax calls are routed over the expected trunks.

### 9. Conclusion

Sagemcom XMediusFAX passed compliance testing with two observations noted in Section 2.2. These Application Notes describe the procedures required to configure Sagemcom XMediusFAX to interoperate with Avaya Aura® Session Manager and Avaya Aura® Communication Manager to support the network shown in Figure 1.

#### 10. Additional References

Product documentation for Avaya products may be found at http://support.avaya.com.

- [1] Administering Avaya Aura® Communication Manager, Release 6.3, Issue 9, October 2013, Document 03-300509
- [2] Administering Avaya Aura® Session Manager, Release 6.3, Issue 3, October 2013

Product documentation for XMediusFAX 7.5 may be obtained from Sagemcom.

- [3] Sagemcom XMediusFAX Administrator Guide, Version Number 7.5.0.28, October 2013
- [4] Sagemcom XMediusFAX Installation Guide, Version Number 7.5.0.28, October 2013
- [5] Sagemcom XMediusFAX User Guide, Version Number 7.5.0.28, October 2013

#### ©2013 Avaya Inc. All Rights Reserved.

Avaya and the Avaya Logo are trademarks of Avaya Inc. All trademarks identified by ® and <sup>TM</sup> are registered trademarks or trademarks, respectively, of Avaya Inc. All other trademarks are the property of their respective owners. The information provided in these Application Notes is subject to change without notice. The configurations, technical data, and recommendations provided in these Application Notes are believed to be accurate and dependable, but are presented without express or implied warranty. Users are responsible for their application of any products specified in these Application Notes.

Please e-mail any questions or comments pertaining to these Application Notes along with the full title name and filename, located in the lower right corner, directly to the Avaya DevConnect Program at <u>devconnect@avaya.com</u>.